Manual do usuário

## Gateway K-BUS® KNX para RS485/RS232\_V1.4

BTPG-04/03.1

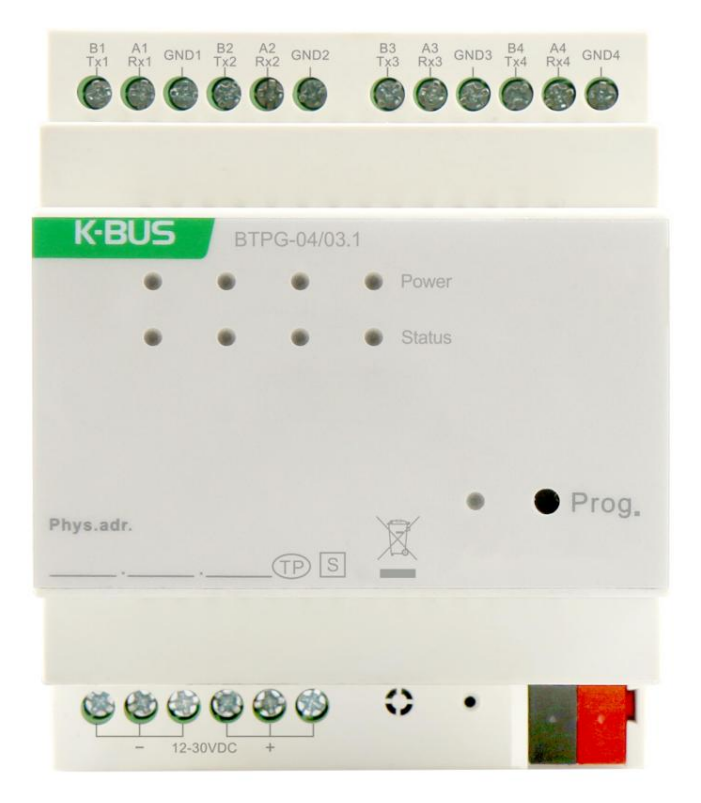

Sistema de controle residencial e predial KNX/EIB

qiye

## atenções

1. Por favor, mantenha os dispositivos longe do campo magnético forte, alta temperatura, ambiente úmido;

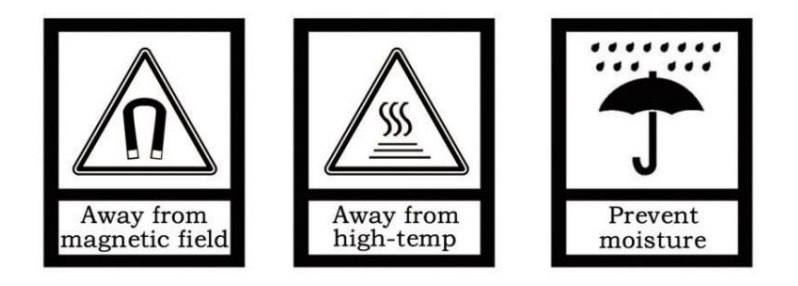

2. Não deixe o aparelho cair no chão ou faça com que ele sofra um forte impacto;

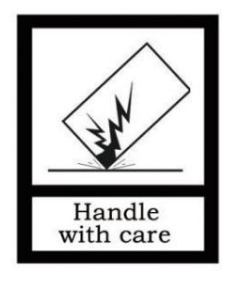

3. Não use pano úmido ou reagente volátil para limpar o dispositivo;

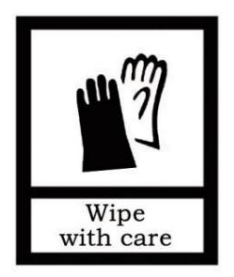

4. Não desmonte os dispositivos.

## Contente

| sumo do capítulo 1                                                  | 1 Capítulo 2 Dados                                           |
|---------------------------------------------------------------------|--------------------------------------------------------------|
| nicos                                                               | 2 Capítulo 3 Dimensão e Diagrama de Conexão                  |
| 3 3.1. Diagrama de d                                                | limensões                                                    |
| 3 3.2. Diagrama de conexão                                          |                                                              |
|                                                                     | E 5.4 Januaria da maximativas                                |
| scrição da configuração de parametros no ETS                        | E 5.2. Janeia de parâmetros                                  |
| 6                                                                   | 5 5.2. Janeia de parametros "Configuração do canal X         |
| 5.3 Janela de parâmetros "Modbusc->KNX"                             | 12                                                           |
| 531 Janela de parâmetros "Configuração de pontos de dados"          |                                                              |
| lanela de parâmetros "Datanoint y"                                  | 13 5 3 2 1 Tino de ponto de dados                            |
| "binário de 1 bit"                                                  | 17 5 3 2 2 Tipo de ponto de dados "valor percentus           |
| de 1 bite"                                                          |                                                              |
| configurado de 1 byte"                                              | 21 5 3 2 4 Datanoint type "1 byte unsigned value"            |
|                                                                     | o de ponto de dados "valor sem sinal configurado de 2 hytes" |
|                                                                     | e "2 hyte unsigned value"                                    |
|                                                                     | ituante de 2 bytes"                                          |
|                                                                     |                                                              |
|                                                                     |                                                              |
| 5.4. Janela de parâmetros "RS485/RS232<->KNX"                       | 29                                                           |
| 5.4.1. Janela de parâmetros "Configuração de pontos de dados"       |                                                              |
| Janela de parâmetros "Detanoint x"                                  |                                                              |
|                                                                     | 22.5.5.1 Janola do parâmetros "Configuração VPV//PE"         |
| Saleway VIV/VIII                                                    |                                                              |
|                                                                     | de parâmetros "Configuração da valocidade de ventilador"     |
|                                                                     | narâmetros "Enderecamento das unidades internas"             |
| 55 5.5.4. Janeia de                                                 | parametros Endereçamento das unidades internas               |
| 5.6. Janela de parâmetros "Cortina"                                 | 37                                                           |
| E 6 1. Janela de parêmetros "Configuração de cortino"               | 27.5.6.2. Janola da                                          |
| 5.6.1. Janeia de parametros Comguração da cortina                   | 37 5.6.2. Janeia de                                          |
| parametros coninguração de cena                                     |                                                              |
| E C A Janela de restâmetres (Enderseemente des unidades de sertins) |                                                              |
| 5.7. Janela de parametros Endereçamento das unidades de cortina     | 40                                                           |
| E 7.1 Janelo de parâmetros "Configuração de áudio"                  | 41 5 7 2 Janola da                                           |
| 5.7.1. Janeia de parametros Connguração de audio                    |                                                              |
| parametros configuração do modo de reprodução                       | 42 5.7.3. Janeia de parametros                               |
| "Endereçamento das unidades de audio"                               |                                                              |
| Comunicação                                                         | 44 6.1. Objeto de comunicação "Configuração gerai"           |
| 44 6.2. Objeto                                                      | de comunicação do canal                                      |
| 44 6.2.1. Objeto de comunicação "Modbu                              | JS<->KNX"                                                    |
| 44 6.2.2. Objeto de comunicação "RS485/RS485<>KNX"                  | 45 6.2.3. Objeto de                                          |
| comunicaçao "gateway VRV/VRF"                                       | 46 6.2.4. Objeto de comunicação                              |
| "cortina"                                                           | 48 6.2.5. Objeto de comunicação "Audio"                      |

## **GVS**<sup>®</sup> K-BUS ® KNX/EIB KNX Gateway para RS485/RS232 Capítulo 1 Resumo

Gateway KNX para RS485/RS232 aplicado principalmente no sistema de controle inteligente e instalado no quadros de distribuição com trilho de montagem de 35 mm, que podem realizar barramento Modbus/RS485/RS232 e KNX comunicação.

Este manual fornece informações técnicas detalhadas sobre o Gateway KNX para RS485/RS232 para usuários como bem como detalhes de montagem e programação, e explica como usar o dispositivo pelos exemplos de aplicação.

Gateway KNX para RS485/RS232 alimentado pelo barramento KNX e precisa de uma tensão de alimentação auxiliar de 12-30 Vcc. Está disponível para atribuir o endereço físico e configurar os parâmetros por ferramentas de projeto de engenharia ETS com .knxprod (edição de suporte ETS5.7 ou superior).

As funções são resumidas da seguinte forma:

- ÿ Configure os parâmetros básicos de comunicação, como taxa de transmissão, bit de dados, bit de parada, bit de paridade e etc.
- ÿ Canal suporta Max.500 pontos de dados. Cada ponto de função é unidirecional, o que pode ser direção configurada, nome e tipo de dados (1bit/2bit/4bit/1byte/2byte).
- ÿ Como mestre Modbus, leia os dados de registro do escravo e comunique-se com o KNX.
- ÿ Como escravo Modbus, reporte os dados KNX ao sistema mestre ou BA.
- ÿ Como gateway normal, apenas convertendo dados, sem mecanismos de comunicação e lógica.
- ÿ Suporta DAIKIN, HITACHI, Mitsubishi e outros condicionadores de ar VRV no modo Modbus RTU, controle independente de até 64 dispositivos.
- ÿ Suporte a alguns fabricantes de cortinas elétricas e protocolo de controle de host de música de fundo.

## GVS<sup>®</sup> K-BUS <sup>®</sup> KNX/EIB KNX Gateway para RS485/RS232

## Capítulo 2 Dados Técnicos

| Fonte de energia                            | Tensão de operação                         | 21-30V DC, através do barramento KNX                                                                 |
|---------------------------------------------|--------------------------------------------|----------------------------------------------------------------------------------------------------|
|                                             | corrente de barramento                     | <6mA 30V CC                                                                                          |
|                                             | energia do barramento                      | <180mW                                                                                               |
| Alimentação auxiliar                        | Tensão                                     | 12-30 Vcc                                                                                            |
|                                             | Atual                                      | <60mA 30V DC                                                                                         |
|                                             | Consumo de energia                         | <1,8 W                                                                                               |
| Conexão                                     | KNX                                        | Terminal de conexão de barramento (vermelho/preto)                                                   |
|                                             | Poder auxiliar                             | Terminais de parafuso                                                                                |
|                                             | RS485/RS232                                | Terminais de parafuso                                                                                |
|                                             |                                            | Multi-core 0,2-1,5 mm2                                                                               |
|                                             | Alcance do fio                             | Núcleo único 0,2-2,5 mm2                                                                             |
|                                             | Torque                                     | 0,4Nm                                                                                                |
| Operação e exibição LED de energia do canal |                                            | Amarelo, alimentação do canal normal                                                                 |
|                                             | LED de comunicação do canal                | Verde piscando, telegrama KNX->Outro protocolo<br>Vermelho piscando, telegrama Outro protocolo ->KNX |
|                                             | Botão de programação e LED vermelho, atrit | puir endereço físico                                                                                 |
| Temperatura                                 | Operação                                   | −5 °C + 45 °C                                                                                        |
|                                             | Armazenar                                  | –25 °C + 55 °C                                                                                       |
|                                             | Transporte                                 | – 25 °C + 70 °C                                                                                      |
| Ambiente                                    | Umidade                                    | <93%, exceto orvalho                                                                                 |
| Projeto                                     | Instalação padrão em trilho DIN de 35 mn   | n                                                                                                    |
| Dimensão                                    | 72 x 90 x 64,1 mm                          |                                                                                                    |
| Peso                                        | 0,17KG                                     |                                                                                                    |

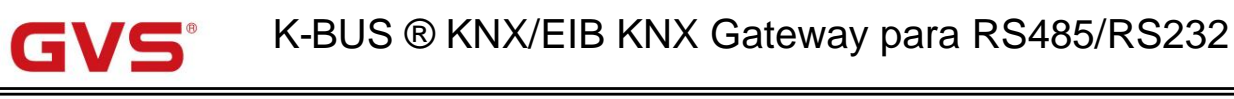

## Capítulo 3 Dimensão e Diagrama de Conexão

### 3.1. Diagrama de dimensões

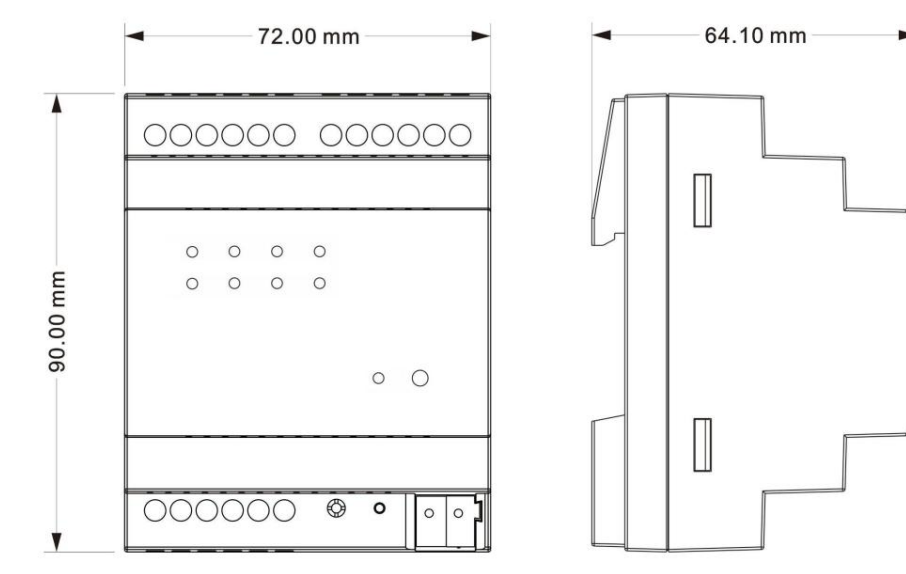

3.2. Diagrama de conexão

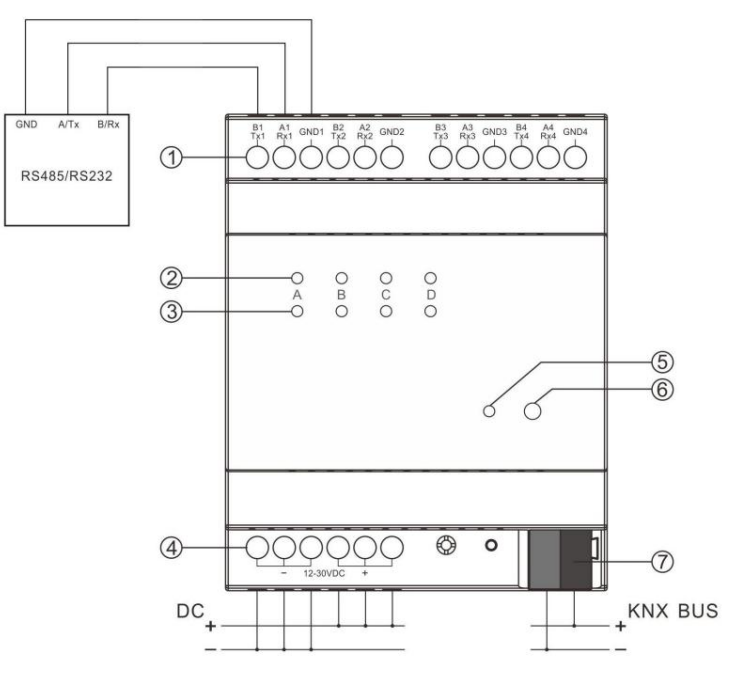

ÿ Interface RS485/RS232

B1, A1 como interface RS485 do Canal 1.

TX1, RX1 como interface RS232 do Canal 1.

Outros canais são iguais ao canal 1, não repita aqui.

Nota: Dois tipos de comunicação de RS485 e RS232 precisam corresponder

o módulo de hardware do produto e a configuração do banco de dados.

Corrente forte de 220V não permitida para acessar!

ÿ Indicador LED de alimentação do canal ÿ

Indicador LED de comunicação do canal ÿ Terminais de

parafuso de alimentação auxiliar ÿ LED de

programação

ÿ Botão de programação ÿ

Terminal de conexão de bus KNX

## Capítulo 4 Concepção e programação do projeto

|                                  | Máximo de              | número máximo de   | número máximo de |
|----------------------------------|------------------------|--------------------|------------------|
| Formularios                      | objetos de comunicação | endereços de grupo | associações      |
| Gateway KNX para RS485/RS232/1.1 | 2049                   | 4000               | 4000             |

#### função geral

A função geral inclui pacote de pulsação, configuração do tempo de atraso do telegrama KNX e ativação do canal funções.

#### Pontos de dados de comunicação

O canal suporta até 500 pontos de dados de função. Cada ponto de função é unidirecional, o que pode ser direção configurada, nome e tipo de dados (1bit/2bit/1byte/2byte).

#### Função mestre Modbus

Como mestre Modbus, leia os dados de registro do escravo e comunique-se com o KNX.

#### Função escravo Modbus

Como escravo Modbus, reporte os dados KNX ao sistema mestre ou BA.

#### Conversão de dados de comunicação

Como gateway normal, apenas convertendo dados, sem mecanismos de comunicação e lógica.

#### Conexão de ar condicionado

Suporta DAIKIN, HITACHI, Mitsubishi e outros condicionadores de ar VRV no modo Modbus RTU, controle independente de até 64 dispositivos.

#### Outro

Suporte a alguns fabricantes de cortinas elétricas e protocolo de controle de host de música de fundo.

## Capítulo 5 Descrição da configuração de parâmetros no ETS

### 5.1. Janela de parâmetros "Ajuste geral"

KNIX Cataway for DC405 (DC222 > Canada atting

| General setting   | Send cycle of "In operation" telegram<br>[1240,0=inactive] | 0       | *<br>* | min |
|-------------------|------------------------------------------------------------|---------|--------|-----|
| Channel 1 setting | Send delay between KNX telegram                            | Disable |        | •   |
| Channel 2 setting | Channel enable                                             |         |        |     |
| Channel 3 setting | Channel 1                                                  | ~       |        |     |
|                   | Channel 2                                                  | 1       |        |     |
| Channel 4 setting | Channel 3                                                  | 1       |        |     |
| Channel 1-VRV/VRF | Channel 4                                                  | ~       |        |     |
| Channel 2-Modbus  |                                                            |         |        |     |
| Channel 3-RS485   |                                                            |         |        |     |
| Channel 4-RS232   |                                                            |         |        |     |

Parâmetro "Enviar ciclo do telegrama "Em operação" [1...240s, 0 = inativo]

Este parâmetro serve para definir o intervalo de tempo em que o ciclo deste módulo envia telegramas pelo barramento para indicam este módulo em operação normal. Quando definido como "0", o objeto "em operação" não enviará um telegrama. Se a configuração não for "0", o objeto "Em operação" enviará um telegrama de acordo com o período de tempo definido com lógica "1" para o ônibus. Opções: **0...240s,0= inativo** 

Para reduzir ao máximo a carga do ônibus, o intervalo de tempo máximo deve ser selecionado de acordo com

necessidades reais.

### Parâmetro "Enviar atraso entre telegrama KNX"

Este parâmetro é para definir o atraso de envio entre telegramas KNX. Quando definido o "Desativar", telegrama KNX

é enviado sem demora. Opções:

|              | Desativar      |
|--------------|----------------|
|              | 50ms           |
|              |                |
|              | 500ms          |
| Parâmetro "C | anal x"ÿx=1∼4ÿ |

Este parâmetro é para habilitar a função do canal.

Channel 2-Modbus

#### K-BUS ® KNX/EIB KNX Gateway para RS485/RS232 5.2. Janela de parâmetros "Configuração do canal x" -.-.- KNX Gateway for RS485/RS232 > Channel 1 setting General setting Modbus<->KNX Channel function Channel description **Channel 1 setting** Communication setting Channel 2 setting bits/s Baudrate 9600 Channel 3 setting Word length (bits) 8 Stop bits 1 Channel 4 setting Parity None Channel 1-Modbus Modbus setting Channel 2-RS485 O Modbus master O Modbus slave Gateway type Channel 3-RS232 \* Slave address (common) 1 Channel 4-Audio + MSB first CLSB first Transmission order of 2 byte Register address 0 0 based 1 based Request setting for master Send delay for the next request 100ms Send delay for the next request cycle Minimal Multi read requests Diagnostic setting Diagnostic objects Configuração geral "Modbus<->KNX" -.-.- KNX Gateway for RS485/RS232 > Channel 1 setting General setting Channel function \* VRV/VRF gateway Channel description Channel 1 setting Gateway address [0..255] 255 Channel 2 setting Communication setting Channel 3 setting AC unit protocol as DAIKIN (DTA116A621) Baudrate 9600 bits/s Channel 4 setting Word length (bits) 8 Channel 1-VRV/VRF 1 Stop bits

None Configuração geral "gateway VRV/VRF"

Parity

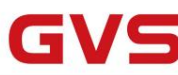

| General setting     | Channel function                                          | R5485<->KNX                           | •                          |
|---------------------|-----------------------------------------------------------|---------------------------------------|----------------------------|
|                     | Channel description                                       | NJHUJ S Z NIM                         |                            |
| Channel 1 setting   |                                                           |                                       |                            |
| Channel 2 setting   | Communication setting                                     |                                       |                            |
| Channel 2 continue  | Baudrate                                                  | 9600                                  | <ul> <li>bits/s</li> </ul> |
| Channel 5 setung    | Word length (bits)                                        | 8                                     |                            |
| Channel 4 setting   | Stop bits                                                 | 1                                     | •                          |
| Channel 1-RS485     | Parity                                                    | None                                  | •                          |
| Channel 2-Modbus    | RS485 setting                                             |                                       |                            |
| Channel 3-RS485     | RS485 telegram is HEX Code, support max.<br>or 0A,0F,BA,; | size is 16 bytes, and format as: 0A-0 | 0F-AB; or 0A 0F AB;        |
| Channel 4-R5232     | Send delay between RS485 telegram                         | 100ms                                 | •                          |
| Channel 2-Modbus    | RS232 setting                                             |                                       |                            |
| Channel 3-RS485     | RS232 telegram is HEX Code, support max.<br>or 0A,0F,BA,; | size is 16 bytes, and format as: 0A-0 | 0F-AB; or 0A 0F AB;        |
| Channel 4-RS232     | Send delay between RS232 telegram                         | 100ms                                 | •                          |
| General setting     | Channel function                                          | Audio gateway                         |                            |
|                     | Channel description                                       | ,                                     |                            |
| Channel 1 setting   | Communication setting                                     |                                       |                            |
| Channel 2 setting   | Audio unit protocol ac                                    | backaudio                             | -                          |
| Channel 3 setting   | Addio unic protocor as                                    | 1000                                  | - 1947                     |
|                     | Baudrate                                                  | 4800                                  | <ul> <li>Dits/s</li> </ul> |
| Channel 4 setting   | word length (bits)                                        | 8                                     |                            |
| Channel 1-Audio     | Stop bits                                                 | 1                                     | •                          |
|                     | Parity                                                    | None                                  | •                          |
|                     | Configuração geral "Gateway de á                          | áudio"                                |                            |
| KNX Gateway for RS4 | 485/RS232 > Channel 1 setting                             |                                       |                            |
| General setting     | Channel function                                          | Curtain gateway                       | •                          |
| Channel 1 setting   | Channel description                                       |                                       |                            |
| Channel 2 setting   | Communication setting                                     | O DOOYA O Other                       |                            |
| Channel 3 setting   | Protocol description                                      |                                       |                            |
| Channel 4 setting   | Baudrate                                                  | 9600                                  | ▼ bits/                    |
| Channel 1-Curtain   | Word length (bits)                                        | 8                                     |                            |
|                     | Stop bits                                                 | 1                                     | •                          |
|                     |                                                           |                                       |                            |

Configuração geral "Gateway de

cortina" Fig.5.2 Janela de parâmetros "Configuração do canal x"

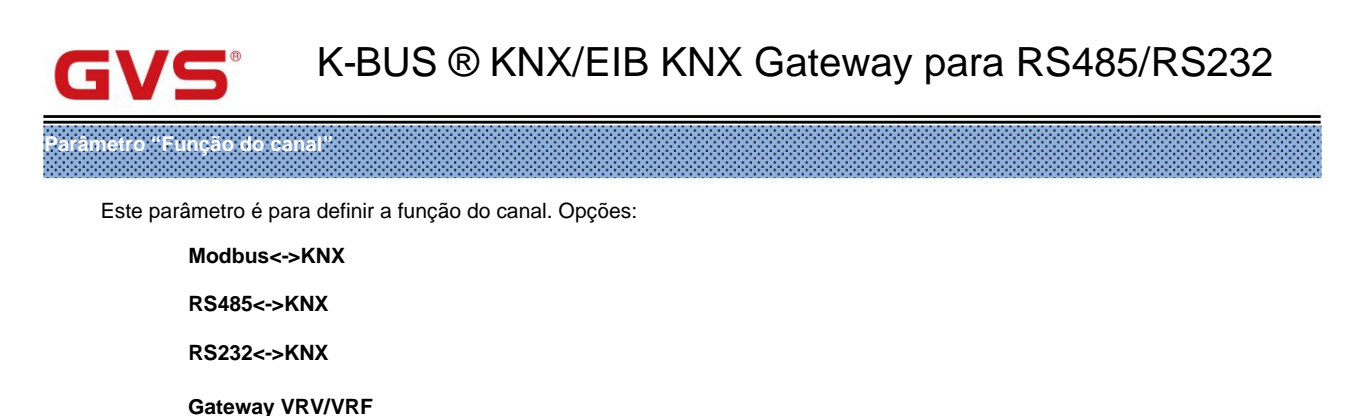

Gateway de áudio

Porta de cortina

Nota: O gateway VRV/VRF não é suportado no Canal 2/3/4. O gateway de cortina não é compatível com

#### Canal 3/4.

arâmetro "Descrição do canal"

Este parâmetro é para definir a descrição personalizada do canal, até 30 caracteres podem ser inseridos.

arâmetro "Endereço de gateway [0..255]

Este parâmetro é visível quando a função do canal é selecionada como "gateway VRV/VRF". Definir o gateway

endereço. Opções: 0..255

#### Configuração de comunicação

Parâmetro "Protocolo da unidade AC como"

Este parâmetro é visível quando a função do canal é selecionada como "gateway VRV/VRF". Definir ar condicionado

protocolo da unidade, e DTA116A621 é atualmente suportado temporariamente. Opções:

DAIKIN (DTA116A621 ) HITACHI (HL03B) Mitsubishi (ABJK-CCM10) Fujitsu (UTY-VMGX) Gree Toshiba (IFMB645TLE) Outro

### Parâmetro "Protocolo da unidade de cortina como

Este parâmetro é visível quando a função do canal é selecionada como "Gateway de cortina". Defina o protocolo da unidade de cortina,

e o motor DOOYA é atualmente suportado temporariamente. Opções:

DOYA

Outro

### arâmetro "Protocolo da unidade de áudio como"

Este parâmetro é visível quando a função do canal é selecionada como "Gateway de áudio". Definir protocolo da unidade de áudio

Opções:

backaudio Yodaar

| GVS K-BUS ® KNX/EIB KNX Gateway para RS485/RS232                                                                        |
|----------------------------------------------------------------------------------------------------|
| Mi Yue                                                                                                    |
| cnWise                                                                                                    |
| Outro                                                                                                    |
| Parametro "Descrição do protocolo"                                                                                      |
| Este parâmetro é visível quando os 3 parâmetros acima são selecionados como "Outros". Defina o nome de outro protocolo, |
| até 4 caracteres podem ser inseridos.                                                                                   |
| Parametro "Baudrate"                                                                                                    |
| Este parâmetro é para definir a taxa de transmissão de comunicação. Opções:                                             |
| 1200 bits/s                                                                                                    |
| 2400 bits/s                                                                                                    |
|                                                                                                    |
| 115200 hits/s                                                                                                    |
|                                                                                                    |
| Parâmetro "Comprimento da palavra (bits)"                                                                               |
| Este parâmetro é para definir o comprimento da palavra. O comprimento padrão é 8.                                       |
| Parametro "Bits de parada                                                                                               |
| Este parâmetro é para definir os bits de parada dos quadros de dados. Opções: 0,5 / 1 / 1,5 / 2                         |
| Parametro "Paridade"                                                                                                    |
| Este parâmetro é para definir a paridade dos quadros de dadosÿOpções:                                                   |
| Até                                                                                                    |
| Chance                                                                                                    |
| Nenhum                                                                                                    |

Configuração do Modbus (os seguintes parâmetros são visíveis quando a função do canal é selecionada como

### "Modbus<->KNX")

## Parâmetro "Tipo de gateway"

Este parâmetro é para definir o tipo de Gateway. Opções:

Modbus mestre

Modbus escravo

Nota: Canal 2/3/4 suporta apenas mestre Modbus.

## ----- Parâmetro "Endereço escravo (comum)"

Se o gateway for usado como escravo, este parâmetro insere o endereço do escravo;

Se o gateway for usado como mestre, este parâmetro insere o endereço comum do escravo. Se o escravo não usa comum

endereço, você pode configurar endereços adicionais na página do canal.

Opções: 0..247

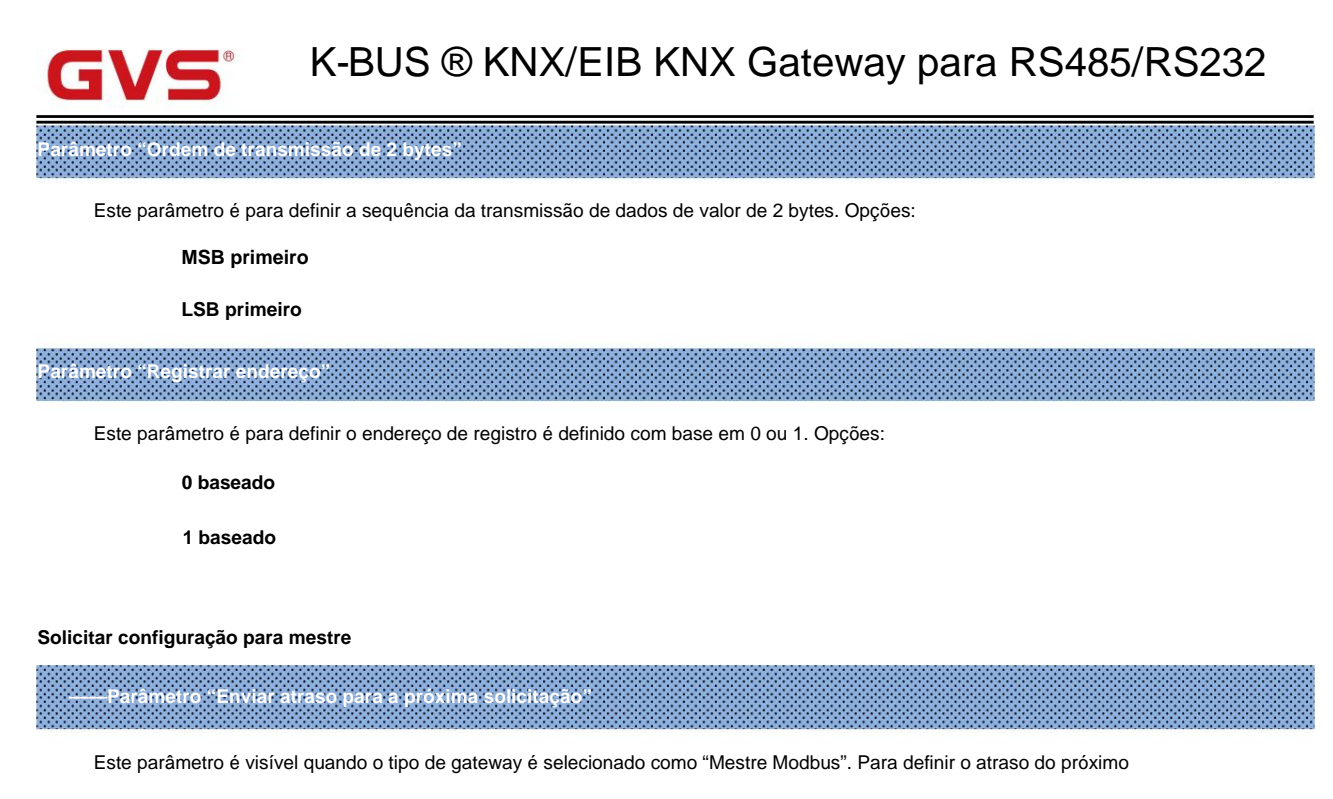

solicitar. Opções:

100ms 200ms 300ms 500ms

Parâmetro "Enviar atraso para o próximo ciclo de solicitação

Nota: A configuração do tempo de solicitação deve ser configurada razoavelmente de acordo com o tempo de resposta do dispositivo de acesso.

Este parâmetro é visível quando o tipo de gateway é selecionado como "Mestre Modbus". Para definir o atraso do próximo ciclo de solicitação. Ou seja, o intervalo de tempo para iniciar a próxima rodada de solicitações, que não pode ser muito curto e certifique-se de que a última rodada de solicitações seja concluída, caso contrário, o telegrama não solicitado posterior será ignorado. Opções:

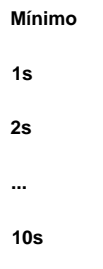

Parâmetro "Solicitações de leitura multipla"

Este parâmetro é visível quando o tipo de gateway é selecionado como "Mestre Modbus". Definido ativado, o endereço do escravo e o código de função são os mesmos, e os canais contínuos ou duplicados do endereço de registro podem ser combinados em um solicitação de leitura múltipla. Até 16 canais podem ser combinados.

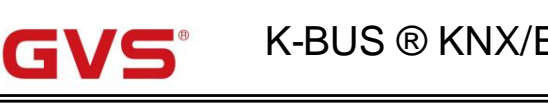

Configurações de diagnóstico

Parâmetro "Objetos de diagnóstico"

Este parâmetro serve para configurar o objeto "Diagnóstico: Escravo (comum)" visível quando habilitado.

---Parâmetro "Enviar atraso para o próximo ciclo de solicitação".

Este parâmetro é visível quando o tipo de gateway é selecionado como "Modbus slave" e o parâmetro anterior habilitado.

Este parâmetro é para definir o status de comunicação do envio entre o mestre e o escravo. Para o

master, um telegrama ON será enviado ao bus KNX quando não houver resposta do dispositivo. Para o escravo, dentro de um timeout de

solicitação, um telegrama ON é enviado ao barramento KNX quando não há solicitação do host. Opções:

10min <sup>20 minutos</sup> ... 120min

Configuração RS485 / RS232 (Os seguintes parâmetros são visíveis quando a função de canal é selecionada como "RS485/RS232<->KNX")

O telegrama RS485/RS232 e codigo HEX, suporta máx, o tamanho e de 16 bytes e o formato é: 0A-0F-AB-..., ou 0A QF AB...; ou 0A.0F,BA...;

Parâmetro "Atraso de envio entre telegrama RS485/RS232"

Este parâmetro é para definir o atraso de envio entre o telegrama RS485/RS232. Quando definido o "Desativar",

O telegrama RS485/RS232 é enviado sem demora. Opções:

Desativar 50ms ... 500ms

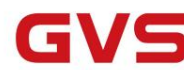

#### 5.3. Janela de parâmetros "Modbus<->KNX"

#### 5.3.1. Janela de parâmetros "Configuração de pontos de dados"

| General setting                | Make sure the hardware is R | \$485 interface board in the corresponding channel |
|--------------------------------|-----------------------------|----------------------------------------------------|
| Channel 1 setting              | Datapoints 1-10             | ~                                                  |
| Channel 2 setting              | Slave address type          | Common Individual for current page                 |
| Channel 3 setting              | Datapoints 11-20            | <b>v</b>                                           |
| channel 9 setting              | Slave address type          | O Common O Individual for current page             |
| Channel <mark>4</mark> setting | Datapoints 21-30            |                                                    |
| Channel 1-Modbus               | Slave address type          | O Common 🔿 Individual for current page             |

Certifique-se de que o hardware é a placa de interface RS485 no canal correspondente

### Parâmetro "Datapoints 1-10/11-20/21-30/..."

Este parâmetro é para definir a janela de ponto de dados do Modbus<->KNX. Exibir 10 pontos de dados por página quando ativado.

Nota: O canal 1 Modbus<->KNX suporta a maioria dos 500 pontos de dados e o canal 2/3/4 a maioria dos 50 pontos de dados.

--Parâmetro "Tipo de endereço escravo"

Este parâmetro é visível quando o tipo de gateway é selecionado como "Modbus mestre" e o parâmetro anterior

habilitado. Defina o tipo de endereço escravo por página. Opções:

Comum

Individual para a página atual

#### Os seguintes parâmetros são visíveis ao selecionar "Individual para a página atual"

----- Parâmetro "Endereco escravo"

Este parâmetro é para definir o endereço escravo da página atual quando a página usa um escravo individual

endereço. Por exemplo, o endereço escravo do ponto de dados 1-10. Opção: 0..247

-----Parâmetro "Descrição do escravo (max 30char.)"

Este parâmetro é para definir a descrição personalizada do objeto de diagnóstico, até 30 caracteres podem ser inseridos.

Cada 10 pontos de dados com um objeto de diagnóstico, como o objeto "Diagnóstico: Escravo (ponto de dados 1-10)".

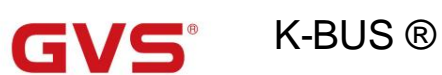

## 5.3.2. Janela de parâmetros "Datapoint x"

| General setting    | Datapoint 1  | $\checkmark$ |
|--------------------|--------------|--------------|
|                    | Datapoint 2  | >            |
| Channel 1 setting  | Datapoint 3  | >            |
| Channel 2 setting  | Datapoint 4  | >            |
|                    | Datapoint 5  | ~            |
| Channel 3 setting  | Datapoint 6  | ~            |
| Channel 4 setting  | Datapoint 7  | ~            |
| - chainer - sennig | Datapoint 8  | ~            |
| Channel 1-Modbus   | Datapoint 9  | >            |
| Datapoints setting | Datapoint 10 | >            |
| Datapoints 1-10    |              |              |

Este parâmetro é para definir o ponto de dados do Modbus<->KNX. Exibir ponto de dados quando ativado.

A seguir está a janela de parâmetros do ponto de dados para o Modbus <-> KNX.

| General setting    | Datapoint type            | 1 bit binary                |                 |
|--------------------|---------------------------|-----------------------------|-----------------|
| Channel 1 setting  | Description (max 30char.) |                             |                 |
| Channel 2 setting  | Communication direction   | KNX to Modbus 🔘 Modbu       | s to KNX        |
| contract secting   | Send value condition      | On value change             |                 |
| Channel 3 setting  | Type (register)           | Bit register                |                 |
| Channel 4 setting  | Value inverted            |                             |                 |
| Channel 1-Modbus   | Function                  | O 01-Read coils O 02-Read o | liscrete inputs |
| Datapoints setting | Address                   | 1                           |                 |
| Datapoints 1-10    | Polling interval          | Every cycle                 |                 |

Parâmetro "binário de 1 bit"

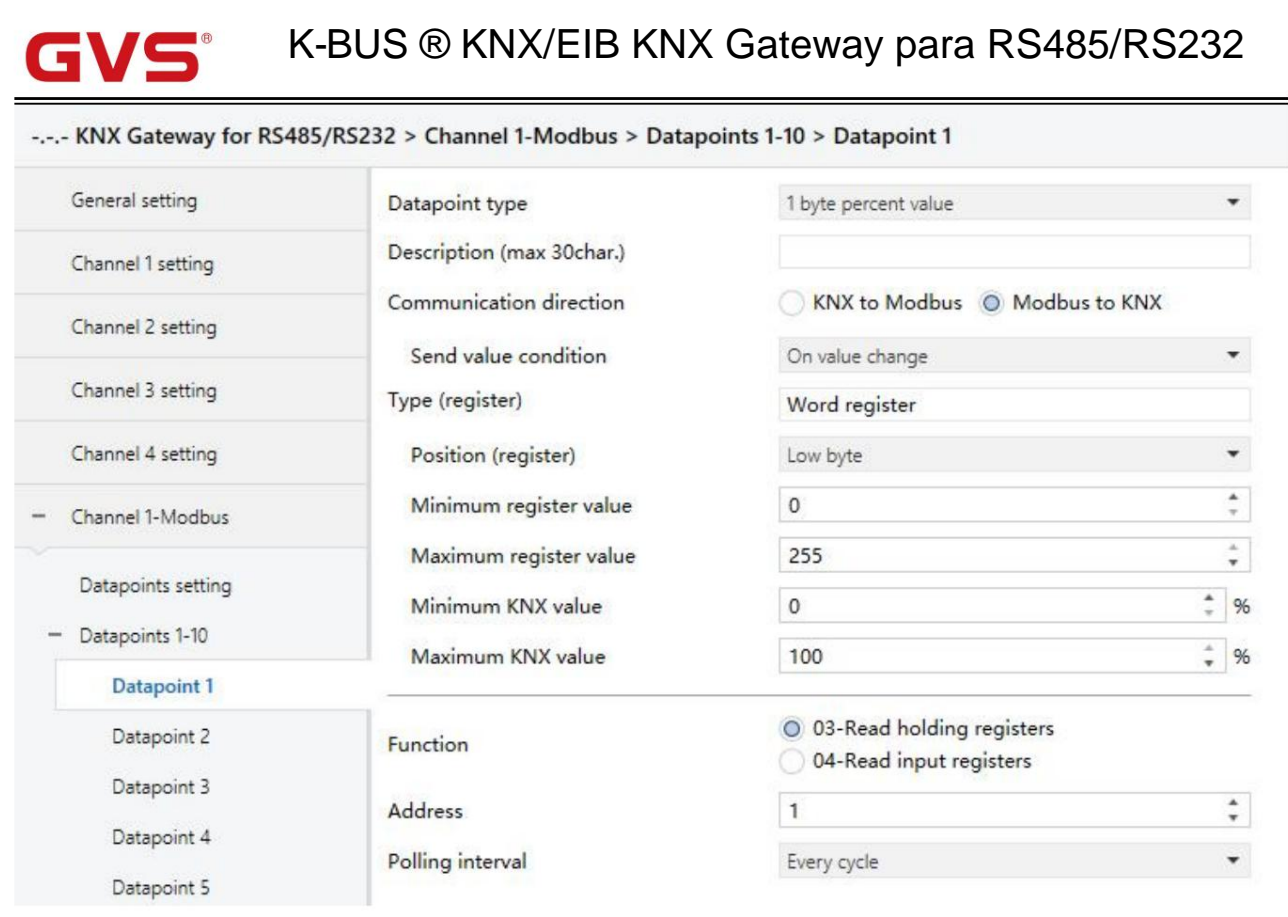

Parâmetro "valor percentual de 1 byte"

#### -.-- KNX Gateway for RS485/RS232 > Channel 1-Modbus > Datapoints 1-10 > Datapoint 1

| General setting                                                 | Datapoint type            | 1 byte configured unsigned value                               | •      |
|-----------------------------------------------------------------|---------------------------|----------------------------------------------------------------|--------|
| Channel 1 setting                                               | Description (max 30char.) |                                                                |        |
| Channel 2 setting                                               | Communication direction   | KNX to Modbus O Modbus to KNX                                  |        |
| contract standy                                                 | Send value condition      | On value change                                                | -      |
| Channel 3 setting                                               | Type (register)           | Bit register                                                   | •      |
| Channel 4 setting                                               | When register '1'         | ○ No reaction ◎ Set register value                             |        |
| - Channel 1-Modbus                                              | Object value              | 255                                                            | ÷      |
| Datanoints satting                                              | When register '0'         | ○ No reaction                                                  |        |
| <ul> <li>Datapoints setting</li> <li>Datapoints 1-10</li> </ul> | Object value              | 0                                                              | *<br>* |
| Datapoint 1                                                     | Function                  | 01-Read coils 02-Read discrete input<br>02-Read discrete input | uts    |
| Datapoint 2                                                     | Address                   | 1                                                              | \$     |
| Datapoint 3                                                     | Polling interval          | Every cycle                                                    | •      |

Parâmetro "valor sem sinal configurado de 1 byte"

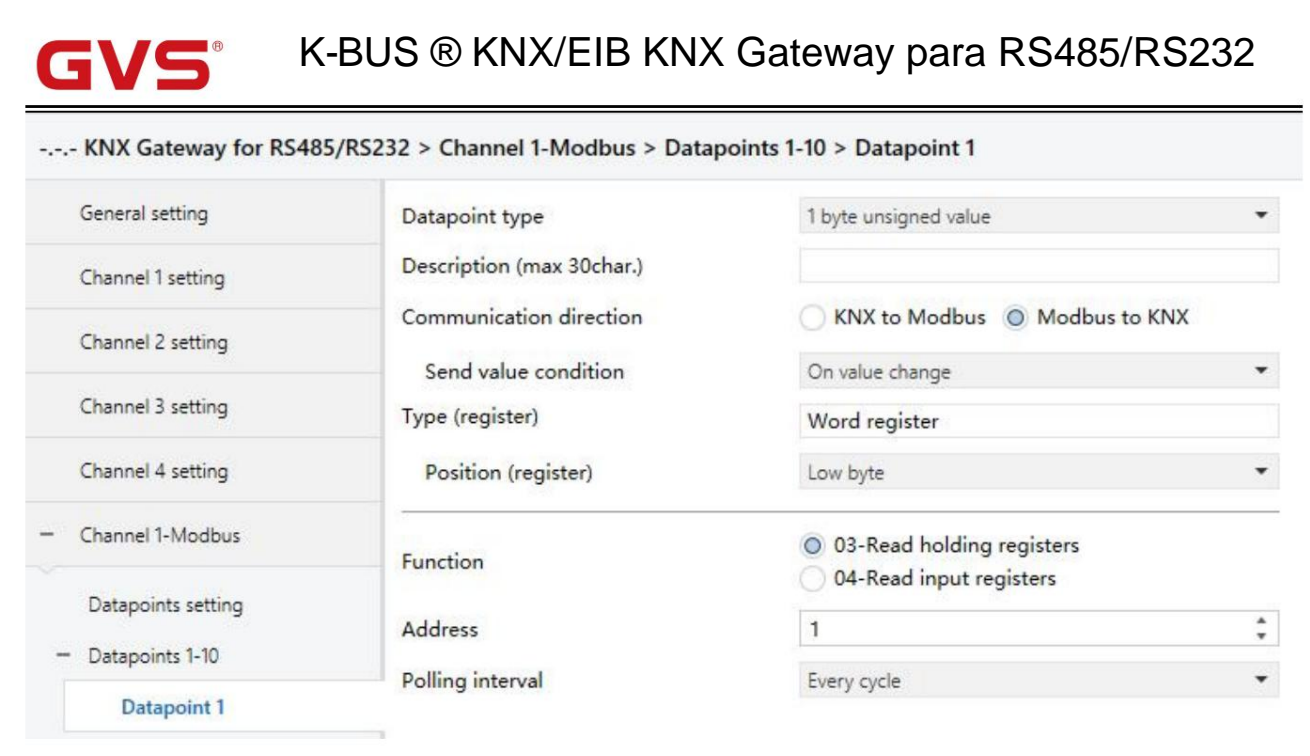

Parâmetro "1 byte unsigned value"

#### -.-- KNX Gateway for RS485/RS232 > Channel 1-Modbus > Datapoints 1-10 > Datapoint 1

| General setting                     | Datapoint type            | 2 byte configured unsigned value      |
|-------------------------------------|---------------------------|---------------------------------------|
| Channel 1 setting                   | Description (max 30char.) |                                       |
| Channel 2 setting                   | Communication direction   | KNX to Modbus O Modbus to KNX         |
|                                     | Send value condition      | On value change 🔹                     |
| Channel 3 setting                   | Type (register)           | Bit register 🔹                        |
| Channel 4 setting                   | When register '1'         | ○ No reaction ◎ Set register value    |
| - Channel 1-Modbus                  | Object value              | 65535                                 |
| Datapoints setting                  | When register '0'         | ○ No reaction ◎ Set register value    |
| <ul> <li>Datapoints 1-10</li> </ul> | Object value              | 0                                     |
| Datapoint 1                         | Function                  | 01-Read coils 02-Read discrete inputs |
| Datapoint 2                         | Address                   | 1                                     |
| Datapoint 3                         | Polling interval          | Every cycle 👻                         |

Parâmetro "valor sem sinal configurado de 2 bytes"

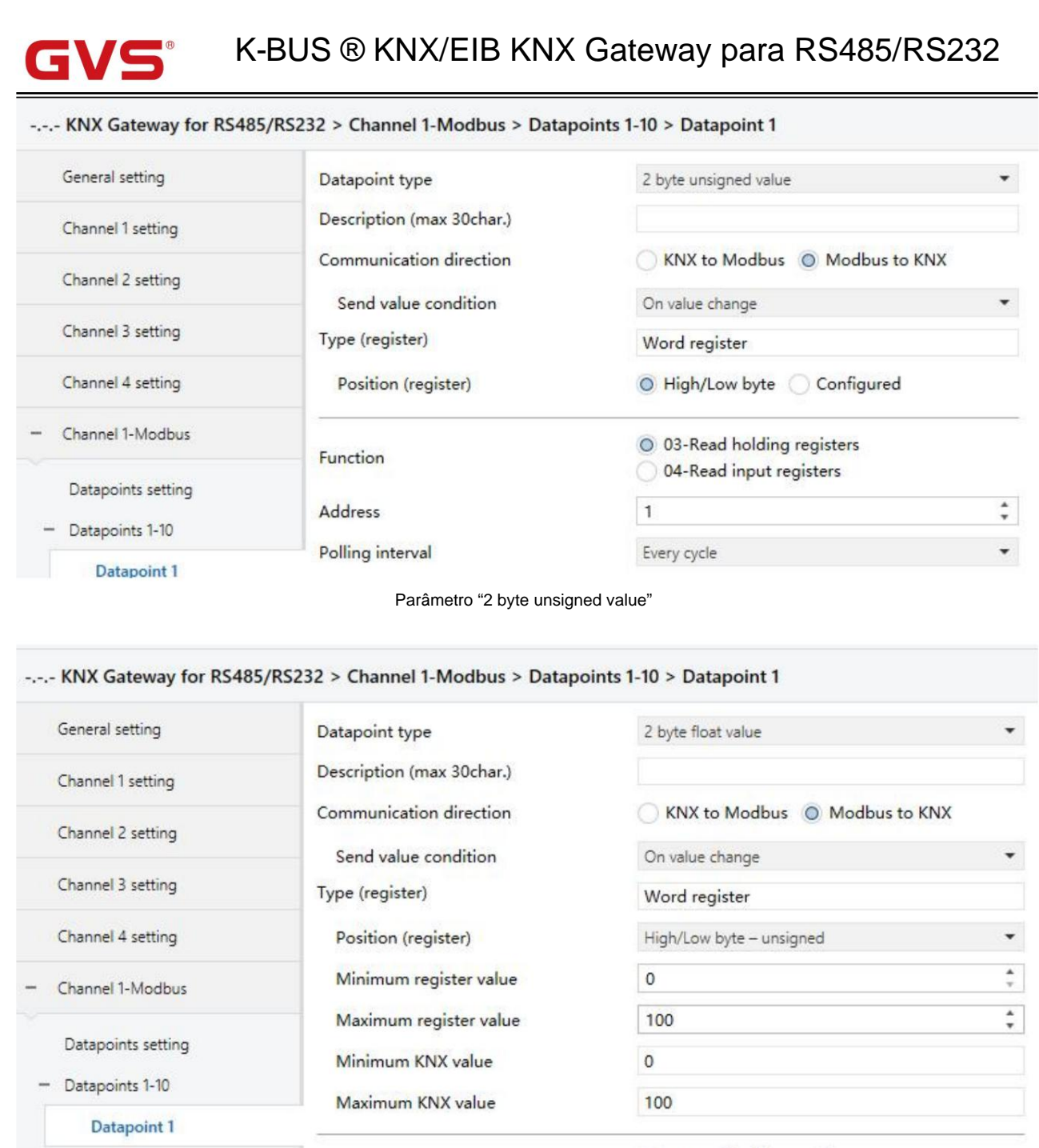

| Datapoint 2 | Function          | <ul> <li>03-Read holding registers</li> <li>04-Read input registers</li> </ul> |   |  |
|-------------|-------------------|--------------------------------------------------------------------------------|---|--|
| Datapoint 3 | Address           | 1                                                                              | ÷ |  |
| Datapoint 4 | Polling interval  | Every cycle                                                                    |   |  |
| Datapoint F | Politing interval | Livery cycle                                                                   |   |  |

Parâmetro "2 byte float value"

Fig.5.3.2.2 Janela de parâmetro "Datapoints x"

## arâmetro : Tipo de ponto de dados

Este parâmetro é para definir o tipo de ponto de dados. Opções:

binário de 1 bit

valor percentual de 1 byte

Valor sem sinal configurado de 1 byte

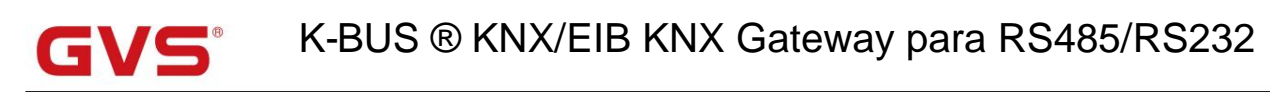

1 byte de valor não assinado

Valor sem sinal configurado de 2 bytes

valor sem sinal de 2 bytes

valor flutuante de 2 bytes

Parâmetro "Descrição (max 30char.)"

Este parâmetro é para definir a descrição personalizada do ponto de dados, até 30 caracteres podem ser inseridos.

Parâmetro "Direção de comunicação"

Este parâmetro é para definir a direção da comunicação. Opções:

KNX para Modbus

#### Modbus para KNX

----- Parâmetro "Enviar condição de valor

Este parâmetro é visível quando o parâmetro anterior é selecionado como "Modbus para KNX". Defina as condições para

o envio do valor. Opções:

Somente em solicitações de leitura

Na mudança de valor

Envios cíclicos

Envios cíclicos e alteração de valor

---- Parâmetro "Tempo de ciclo (1.255)min"

Este parâmetro é visível quando o parâmetro anterior é selecionado como "Envios cíclicos...". Defina o tempo do ciclo.

Opções: 1..255

#### 5.3.2.1. Tipo de ponto de dados "binário de 1 bit"

#### Parâmetro "Tipo (registro)"

Este parâmetro define a função do canal e o tamanho do registrador utilizado. Opções:

registrador de bits

Bit no registrador de palavras

Valor no registrador de palavras

----- Parâmetro "Valor invertido"

Este parâmetro é visível quando o tipo de registro é selecionado como "Bit register" ou "Bit in word register". Valor

invertido quando ativado. Se invertido, o valor de inversão do objeto do grupo corresponde ao valor do bit

registro.

| GVS K-BUS ® KNX/EIB KNX Gateway para RS485/RS232                                                                                   |
|----------------------------------------------------------------------------------------------------|
| Parâmetro "Posição (registro)"                                                                                                    |
| Este parâmetro é visível quando o tipo de registro é selecionado como "Bit in word register". Definir posição na palavra           |
| registro. Opções:                                                                                                    |
| Bit 00                                                                                                    |
| Bit 01                                                                                                    |
|                                                                                                    |
| Parte 15                                                                                                    |
| Parâmetro "Contagem de bits"                                                                                                    |
| Este parâmetro é visível quando o tipo de registro é selecionado como "Valor no registro de palavra". Defina a contagem de bits no |
| registrador de palavras. Opções:                                                                                                   |
|                                                                                                    |

16 bits 15 bits ... 01 bit -----Parametro "Offset

Este parâmetro é visível quando o tipo de registro é selecionado como "Valor no registro de palavra". Definir deslocamento na palavra

registro. Opções:

| Bit 00   |
|----------|
| Bit 01   |
|          |
| Parte 15 |

Obs: O canal não funcionará se estiver mal configurado para a opção "Valor no cadastro de palavras".

O número de contagem de bits e deslocamento não deve exceder 16 bits, o valor precisa corresponder à contagem de bits. Para

exemplo, a contagem de bits é 1 bit, então o valor é apenas 0 e 1.

Se a contagem de bits for de 08 bits, o deslocamento não deve exceder 08 bits.

Ex.: Se a contagem de bits for 08 bits, Offset for 08 bits, então o valor realmente definido é o seguinte intervalo (em negrito):

#### B15 B14 B13 B12 B11 B10 B9 B8 B7 B6 B5 B4 B3 B2 B1 B0

É visto no exemplo que a contagem de bits e o deslocamento não devem exceder 16 bits. Se excedido, está fora do intervalo e este canal falha.

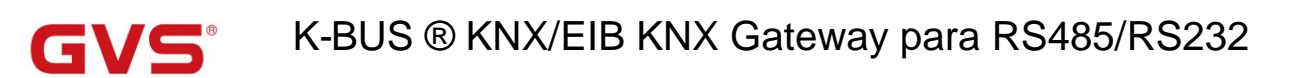

### Os seguintes parâmetros são visíveis ao selecionar "Modbus to KNX"

#### ------Parâmetro "Valor verificado (registro)"

Este parâmetro é visível quando o tipo de registro é selecionado como "Valor no registro de palavra". Definir valor verificado em

o registro de palavra através do número de contagem de bits e deslocamento. Opções: 0..65535

Parâmetro "Quando registrar valor>valor verificado, objeto"

- Parâmetro ″Quando registrar valor=valor verificado, objeto

Parâmetro "Quando registrar valor<valor verificado, objeto"

Esses parâmetros são visíveis quando o tipo de registro é selecionado como "Valor no registro de palavra". Definir ação do grupo objeto. Quando o valor do registro for maior/igual/menor que o valor verificado, envie um telegrama ON/OFF para o ônibus, ou não. Opções:

sem reação

Enviar 'ON'

Enviar'

#### Os seguintes parâmetros são visíveis ao selecionar "KNX to Modbus"

-----Paràmetro "Quando objeto recebendo valor=ON" -----Paràmetro "Quando objeto recebendo valor=OFF"

Esses dois parâmetros são visíveis quando o tipo de registro é selecionado como "Valor no registro de palavra". Defina se deseja

envia um valor para o registrador quando o objeto recebe um telegrama ON/OFF. Opções:

sem reação

Definir valor de registro

-Parâmetro "Registrar valor

Este parâmetro é visível quando o tipo de registro é selecionado como "Valor no registro de palavra" e o anterior

parâmetro selecionado "Definir valor do registro". Defina o valor do registro quando o objeto recebe um telegrama ON/OFF (Observe o faixa dos valores definíveis ).

Opções: 0..65535

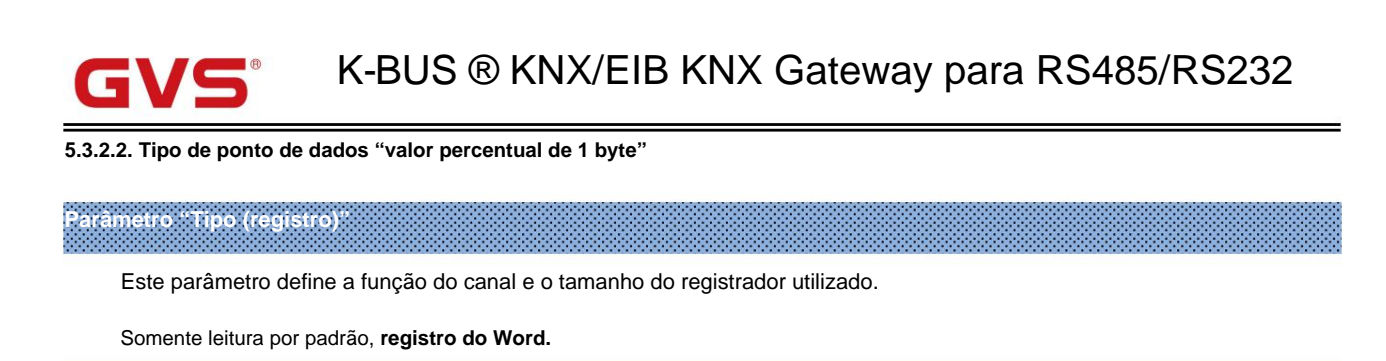

Parâmetro "Posição (registro)

Este parâmetro define a posição mapeada para o registrador de palavras. Opções:

byte baixo

byte alto

Byte alto/baixo

---- Parâmetro "Valor minimo do registro"

Parâmetro "Valor máximo do registro

Estes dois parâmetros para configuração correspondem ao valor de registro do mínimo ou máximo KNX

valor. Ao selecionar "Byte baixo" ou "Byte alto", opções: 0..255

Ao selecionar "Low byte/High byte", opções: 0..65535

Parâmetro "Valor mínimo KNX"

Parâmetro "Valor máximo KNX

Esses dois parâmetros para configuração correspondem ao valor KNX do registro mínimo ou máximo

#### valor. Opções: 0..100 (%)

Nota: Realize o mapeamento do valor percentual KNX para o valor no registrador de word. O a conversão é sempre transferida para toda a área cadastral e não há definição de limite mínimo e máximo do registro.

O coeficiente proporcional pode ser calculado com base nos valores máximo/mínimo do registro e

#### KNX. Ex.:

Valor mínimo (registro) = 0 Valor máximo (registro) = 100 Valor mínimo (KNX) = 0 Valor máximo (KNX) = 10

O coeficiente proporcional é 10 e o valor é mapeado da seguinte forma:

Valor KNX = 10,5 -->Registro de valor = 105

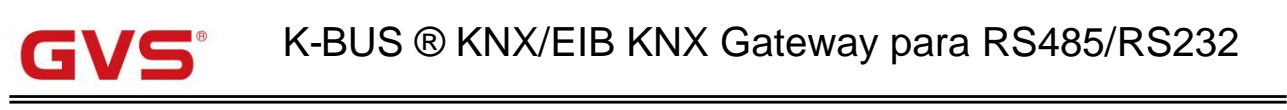

#### 5.3.2.3. Tipo de ponto de dados "Valor sem sinal configurado de 1 byte"

### Parâmetro "Tipo (registro)

Este parâmetro define a função do canal e o tamanho do registrador utilizado. Opções:

registrador de bits

Bit no registrador de palavras

Valor no registrador de palavras

Parâmetro "Posição (registro)

Este parâmetro é visível quando o tipo de registro é selecionado como "Bit in word register". Definir posição na palavra

#### registro. Opções:

Bit 00 Bit 01 ...

Parte 15

Parâmetro "Contagem de bits

Este parâmetro é visível quando o tipo de registro é selecionado como "Valor no registro de palavra". Defina a contagem de bits no

registrador de palavras. Opções:

16 bits 15 bits ...

01 bit

## -----Paràmetro "Offset

Este parâmetro é visível quando o tipo de registro é selecionado como "Valor no registro de palavra". Definir deslocamento na palavra

registro. Opções:

Bit 00 Bit 01 ... Parte 15

-----Parâmetro "Quando registrar '1"

#### Os seguintes parâmetros são visíveis ao selecionar "Modbus to KNX"

-----Parametro "Quando registrar '0"

Estes dois parâmetros são visíveis quando o tipo de registrador é selecionado como "Bit register" ou "Bit in word register".

Defina se deseja enviar um valor para o registrador quando o valor do registrador for 1/0. Opções:

sem reação

Definir valor de registro

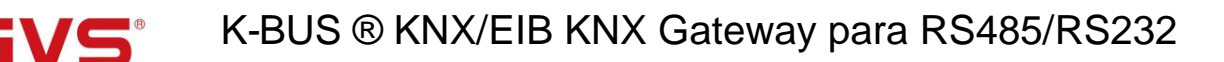

### Parâmetro "Valor do objeto"

Este parâmetro é visível quando o tipo de registrador é selecionado como "Bit register" ou "Bit in word register" e o

parâmetro anterior selecionado "Definir valor de registro". Defina o valor do objeto quando o valor do registro for 1/0.

#### Opções: 0..255

Parâmetro "Valor verificado (registro)

Este parâmetro é visível quando o tipo de registro é selecionado como "Valor no registro de palavra". Definir valor verificado em

o registro através do número de contagem de bits e deslocamento. Opções: 0..65535

Parâmetro "Quando registrar valor>valor verificado"

Parâmetro "Quando registrar valor=valor verificado"

Parâmetro "Quando registrar valor<valor verificado

Esses parâmetros são visíveis quando o tipo de registro é selecionado como "Valor no registro de palavra". Defina se deseja enviar um

valor para o registro quando o valor do registro for maior que/igual a/menor que o valor verificado. Opções:

sem reação

Definir valor de registro

Parâmetro "Valor do objeto"

Este parâmetro é visível quando o tipo de registro é selecionado como "Valor no registro de palavra" e o anterior

parâmetro selecionado "Definir valor do registro". Defina o valor do objeto quando o valor do registro for maior que/igual

a/menor que o valor definido via parâmetro. Opções: 0..255

#### Os seguintes parâmetros são visíveis ao selecionar "KNX to Modbus"

----Parâmetro "Valor verificado (registro)"

Este parâmetro é visível quando o tipo de registro é selecionado como "Bit no registro de palavra" ou "Valor no registro de palavra".

Defina o valor verificado no registro por meio do número de contagem de bits e deslocamento. Opções: 0..255

-Parâmetro "Quando registrar valor>valor verificado, objeto"

Parâmetro "Quando registrar valor=valor verificado, objeto

Parâmetro "Quando registrar valor<valor verificado, objeto

Estes parâmetros são visíveis quando o tipo de registrador é selecionado como "Bit register" ou "Bit in word register". Definir

ação do objeto do grupo. Quando o valor do registro for maior/igual/menor que o valor verificado, envie um 1/0

telegrama para o ônibus, ou não. Opções:

sem reação

- Definir registro '1'
- Definir registro '0'

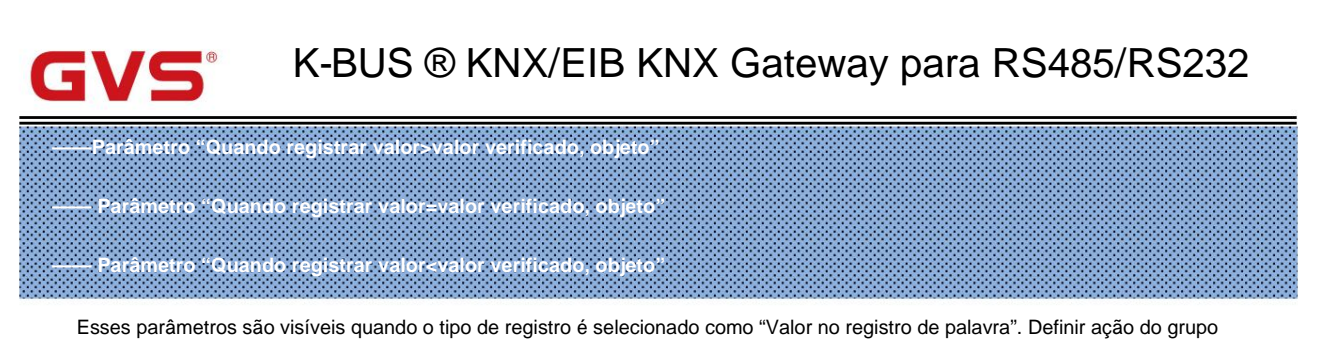

objeto. Quando o valor do registro for maior/igual/menor que o valor verificado, defina se deseja enviar um valor

ao registo. Opções:

sem reação

Definir valor de registro

--Parâmetro "Registrar valor

Este parâmetro é visível quando o tipo de registro é selecionado como "Valor no registro de palavra" e o anterior

parâmetro selecionado "Definir valor do registro". Defina o valor do registro. Opções: 0..65535

#### 5.3.2.4. Tipo de ponto de dados "Valor sem sinal de 1 byte"

## Parâmetro "Tipo (registro)"

Este parâmetro define a função do canal e o tamanho do registrador utilizado.

Somente leitura por padrão, registro do Word.

Parâmetro "Posição (registro)"

----Parâmetro "Offset"

Este parâmetro define a posição mapeada para o registrador de palavras. Opções:

byte baixo

byte alto

configurado

Parâmetro "Contagem de bits

Este parâmetro é visível quando seleciona "Configurado". Defina a contagem de bits no registrador de palavras. Opções:

08 bits 07 bits ... 01 bit

Este parâmetro é visível quando seleciona "Configurado". Defina o deslocamento no registro de palavra. Opções:

Bit 00 Bit 01 ... Parte 15

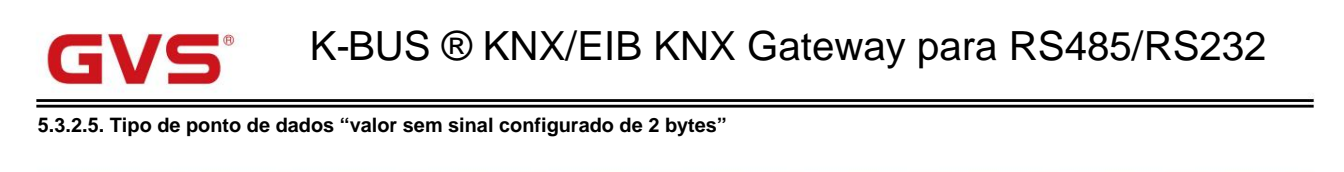

### Parâmetro "Tipo (registro)

Este parâmetro define a função do canal e o tamanho do registrador utilizado. Opções:

registrador de bits

Bit no registrador de palavras

Valor no registrador de palavras

----- Parâmetro "Posição (registro)"

Este parâmetro é visível quando o tipo de registro é selecionado como "Bit in word register". Definir posição na palavra

#### registro. Opções:

Bit 00 Bit 01 ... Parte 15

## - Parâmetro "Contagem de bits"

Este parâmetro é visível quando o tipo de registro é selecionado como "Valor no registro de palavra". Defina a contagem de bits no

registrador de palavras. Opções:

16 bits 15 bits ... 01 bit

### -----Parâmetro "Offset'

Este parâmetro é visível quando o tipo de registro é selecionado como "Valor no registro de palavra". Definir deslocamento na palavra

registro. Opções:

Bit 00 Bit 01 ... Parte 15

#### Os seguintes parâmetros são visíveis ao selecionar "Modbus to KNX"

-----Parâmetro "Quando registrar '0'

-----Parâmetro "Quando registrar '1'

Estes dois parâmetros são visíveis quando o tipo de registrador é selecionado como "Bit register" ou "Bit in word register".

Defina se deseja enviar um valor para o registrador quando o valor do registrador for 1/0. Opções:

sem reação

Definir valor de registro

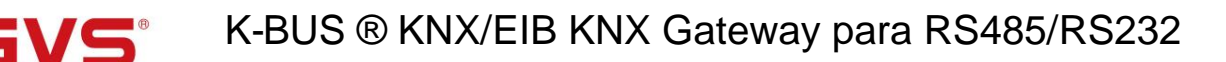

### Parâmetro "Valor do objeto"

Este parâmetro é visível quando o tipo de registrador é selecionado como "Bit register" ou "Bit in word register" e o

parâmetro anterior selecionado "Definir valor de registro". Defina o valor do objeto quando o valor do registro for 1/0.

#### Opções: 0..65535

Parâmetro "Valor verificado (registro)

Este parâmetro é visível quando o tipo de registro é selecionado como "Valor no registro de palavra". Definir valor verificado em

o registro através do número de contagem de bits e deslocamento. Opções: 0..65535

Parâmetro "Quando registrar valor>valor verificado"

Parâmetro "Quando registrar valor=valor verificado"

Parâmetro "Quando registrar valor<valor verificado

Esses parâmetros são visíveis quando o tipo de registro é selecionado como "Valor no registro de palavra". Defina se deseja enviar um

valor para o registro quando o valor do registro for maior que/igual a/menor que o valor verificado. Opções:

#### sem reação

Definir valor de registro

#### - Parâmetro "Valor do objeto'

Este parâmetro é visível quando o tipo de registro é selecionado como "Valor no registro de palavra" e o anterior

parâmetro selecionado "Definir valor do registro". Defina o valor do objeto quando o valor do registro for maior que/igual

a/menor que o valor definido via parâmetro. Opções: 0..65535

#### Os seguintes parâmetros são visíveis ao selecionar "KNX to Modbus"

-Parâmetro "Valor verificado (registro)"

Este parâmetro define o valor verificado no registro por meio do número de contagem de bits e deslocamento.

#### Opções: 0..65535

----Parâmetro "Quando registrar valor>valor verificado, objeto"

- Parâmetro "Quando registrar valor≑valor verificado, objeto"

Parâmetro "Quando registrar valor<valor verificado, objeto"

Estes parâmetros são visíveis quando o tipo de registrador é selecionado como "Bit register" ou "Bit in word register". Definir

ação do objeto do grupo. Quando o valor do registro for maior/igual/menor que o valor de verificação, envie um telegrama 1/0

para o ônibus, ou não. Opções:

sem reação

Definir registro '1'

Definir registro '0'

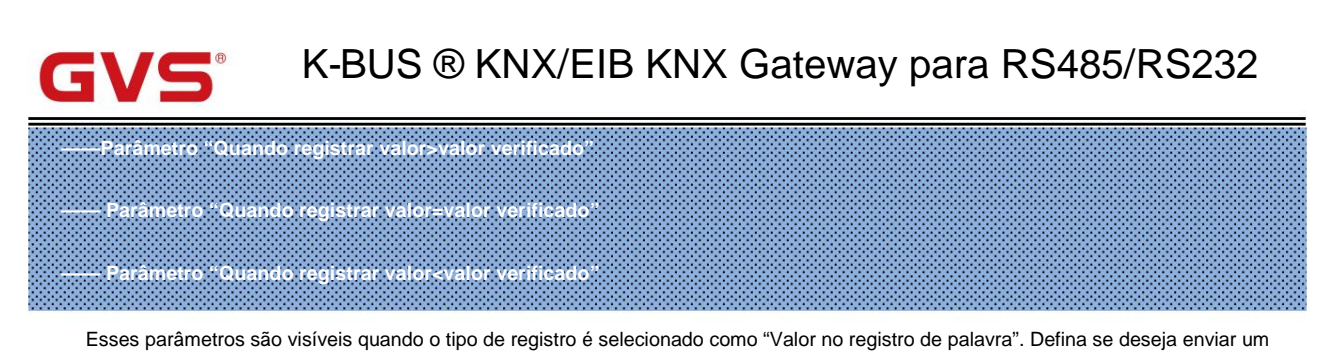

valor para o registro quando o valor do registro for maior que/igual a/menor que o valor verificado. Opções:

#### sem reação

#### Definir valor de registro

### Parâmetro "Valor do objeto

Este parâmetro é visível quando o tipo de registro é selecionado como "Valor no registro de palavra" e o anterior

parâmetro selecionado "Definir valor do registro". Defina o valor do objeto quando o valor do registro for maior que/igual a/menor que

o valor verificado. Opções: 0..65535

#### 5.3.2.6. Tipo de ponto de dados "valor não assinado de 2 bytes"

## Parâmetro : Tipo (registro)

Este parâmetro define a função do canal e o tamanho do registrador utilizado.

Somente leitura por padrão, registro do Word.

### arâmetro "Posição (registro)

Este parâmetro define a posição mapeada para o registrador de palavras. Opções:

#### Byte baixo/alto

configurado

### Parâmetro : Contagem de bits

Este parâmetro é visível quando seleciona "Configurado". Defina a contagem de bits no registrador de palavras. Opções:

| 16 | bits |
|----|------|
| 15 | bits |
|    |      |

01 bit

----Parâmetro "Offset"

Este parâmetro é visível quando seleciona "Configurado". Defina o deslocamento no registro de palavra. Opções:

Bit 00 Bit 01 ...

Parte 15

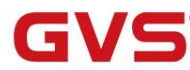

5.3.2.7. Tipo de ponto de dados "valor flutuante de 2 bytes"

## Parâmetro : Tipo (registro)

Este parâmetro define a função do canal e o tamanho do registrador utilizado.

Somente leitura por padrão, registro do Word.

Parâmetro "Posição (registro)'

Este parâmetro define a posição mapeada para o registrador de palavras. Opções:

Byte baixo - sem sinal

Byte alto - sem sinal

Byte alto/baixo - sem sinal

Byte baixo - 2º complemento

Byte alto - 2º complemento

Byte alto/baixo - 2º complemento

----- Parâmetro "Valor mínimo do registro"

----- Parâmetro "Valor máximo do registro"

Estes dois parâmetros para configuração correspondem ao valor de registro do mínimo ou máximo KNX

valor. Ao selecionar "Byte baixo - sem sinal" ou "Byte alto - sem sinal", opções: 0..255

Ao selecionar "High/Low byte - unsigned", opções: 0..65535

Ao selecionar "Byte baixo - 2º complemento" ou "Byte alto - 2º complemento", opções: -128..127

Ao selecionar "Byte alto/baixo - 2º complemento", opções: -32768..32767

----- Parâmetro "Valor mínimo KNX"

– Parâmetro "Valor máximo KNX"

Esses dois parâmetros para configuração correspondem ao valor KNX do registro mínimo ou máximo

valor. Opções: -671088,00 ...670760,00

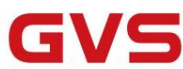

5.3.2.8. função de registro

#### ----- Parâmetro "Função

Este parâmetro é para configurar o código de função Modbus deste canal. Diferentes códigos de função podem ser configurados dependendo dos tipos de gateway KNX (Modbus mestre/escravo), direção de comunicação e registro

tipos.

As seguintes configurações de registrador de bit são visíveis ao selecionar "Bit register":

Ao selecionar "Modbus Master" e "Modbus to KNX", ou "Modbus Slave" e "KNX to Modbus", as opções:

#### 01-Ler bobinas

#### 02-Ler entradas discretas

Ao selecionar "Modbus Master" e "Modbus to KNX", somente leitura por padrão 05-Write single coil

Ao selecionar "Modbus Slave" e "KNX to Modbus", somente leitura por padrão 05,15-Write single/multi coils

As seguintes configurações de registro de palavras são visíveis ao selecionar "registrador de palavras" ou "Bit no registro de palavras" ou "Valor no registrador de palavras":

Ao selecionar "Modbus Master" e "Modbus to KNX", ou "Modbus Slave" e "KNX to Modbus", as opções:

#### 03-Ler registradores de retenção

#### 04-Ler registros de entrada

Ao selecionar "Modbus Master" e "KNX to Modbus", somente leitura por padrão 06,16-Write single/multi

#### registros de retenção

Ao selecionar "Modbus Slave" e "Modbus to KNX", somente leitura por padrão 05,15-Write single/multi coils

## Parâmetro "Endereço

Este parâmetro é para definir o endereço do registro Modbus. Opções: 0..65535

Se o endereço for "base 1", então não será configurado aqui como 0, ou aparecerá um erro e o canal

função está desativada.

## Parâmetro "Intervalo de pesquisa

Este parâmetro é visível ao selecionar "Modbus Master" e "Modbus to KNX". Definir intervalo de sondagem

qual cada registrador envia requisições de leitura. Opções:

- cada ciclo
- A cada segundo ciclo
- A cada quarto ciclo
- A cada sexto ciclo
- A cada oitavo ciclo

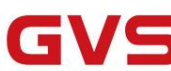

#### 5.4. Janela de parâmetros "RS485/RS232<->KNX"

#### 5.4.1. Janela de parâmetros "Configuração de pontos de dados"

#### -.-. KNX Gateway for RS485/RS232 > Channel 1-RS485 > Datapoints setting

| Seneral setting    | Make sure the hardware is RS485 interface board in the corresponding channel |          |
|--------------------|------------------------------------------------------------------------------|----------|
| Channel 1 setting  | Datapoints 1-10                                                              | <b>v</b> |
| Channel 2 setting  | Datapoints 11-20                                                             | >        |
|                    | Datapoints 21-30                                                             | ~        |
| Channel 3 setting  | Datapoints 31-40                                                             | ~        |
| Channel 4 setting  | Datapoints 41-50                                                             | <b>v</b> |
| channel 4 second   | Datapoints 51-60                                                             | ~        |
| Channel 1-RS485    | Datapoints 61-70                                                             | ~        |
|                    | Datapoints 71-80                                                             | 1        |
| Datapoints setting | Datapoints 81-90                                                             | ~        |
| Datapoints 1-10    | Datapoints 91-100                                                            | 1        |

Fig.5.4.1 Janela de parâmetro "Configuração de pontos de dados"

Certifique-se de que o hardware é a placa de interface RS485/RS232 no canal correspondente

## Parâmetro "Datapoints 1-10/11-20/21-30/.

Este parâmetro é para definir a janela de ponto de dados de RS485/RS232<->KNX. Exibir 10 pontos de dados por

página quando ativado.

Nota: RS485/RS232<-->KNX canal 1 suporta mais de 100 pontos de dados e canal 2/3/4 mais de 50

Os pontos de dados.

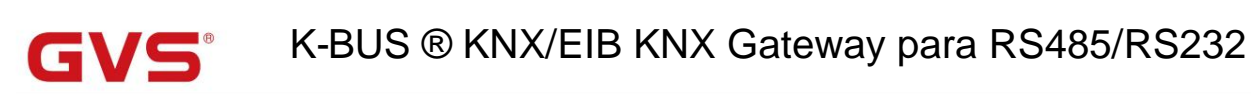

## 5.4.2. Janela de parâmetros "Datapoint x"

| Datapoint 1 | ~                                                                                                    |
|-------------|----------------------------------------------------------------------------------------------------|
| Datapoint 2 | ~                                                                                                    |
| Datapoint 3 | ~                                                                                                    |
| Datapoint 4 | ~                                                                                                    |
| Datapoint 5 | ~                                                                                                    |
| Datapoint 6 | ~                                                                                                    |
| Datapoint 7 | ~                                                                                                    |
| Datapoint 8 | $\checkmark$                                                                                                    |
| Datapoint 9 | ~                                                                                                    |
|             | Datapoint 1<br>Datapoint 2<br>Datapoint 3<br>Datapoint 4<br>Datapoint 5<br>Datapoint 6<br>Datapoint 7<br>Datapoint 8<br>Datapoint 9 |

Fig.5.4.2.1 Janela de parâmetro "Datapoints 1-10"

### Parâmetro "Datapoints 1/2/3/...

Este parâmetro é para definir o ponto de dados de RS48/RS232<->KNX. Exibir ponto de dados quando ativado.

A seguir está a janela de parâmetro do ponto de dados para RS48/RS232<->KNX.

| Seneral setting          | Datapoint type                          | 1bit binary  |  |  |
|--------------------------|-----------------------------------------|--------------|--|--|
| Channel 1 setting        | Description (max 30char.)               |              |  |  |
| Channel 2 setting        | Communication direction                 | RS485 to KNX |  |  |
| Channel 3 setting        | KNX object value sending                | OFF ON       |  |  |
|                          | Fig.5.4.2.1 Janela de parâmetro "Da     | atapoints x" |  |  |
| etro "Tipo de ponto de   | dados"                                  |              |  |  |
| Este parâmetro é para de | finir o tipo de ponto de dados. Opções: |              |  |  |
| binário                  | o de 1 bit                              |              |  |  |
| 1 byte                   | de valor não assinado                   |              |  |  |
| cono do                  | recuneração de 1 hute                   |              |  |  |

valor sem sinal de 2 bytes

Parametro "Descrição (max 30char.)"

Este parâmetro é para definir a descrição personalizada do ponto de dados, até 30 caracteres podem ser inseridos.

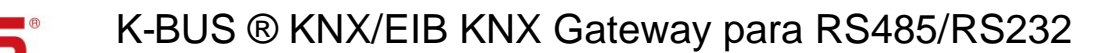

netro "Direção de comunicação

Este parâmetro é para definir a direção da comunicação. Opções:

RS485/RS232 para KNX

KNX para RS485/RS232

Parámetro "Telegrama RS485/RS232 (código máximo de 16 bytes)"

Este parâmetro é para configurar o telegrama de RS485/RS232, até 16 caracteres podem ser inseridos.

Nota: O telegrama RS485/RS232 é código HEX, suporta máx. o tamanho é de 16 bytes e o formato é: 0A-0F-AB-...;

ou 0A 0F AB ...; ou 0A,0F,BA,...;

Parâmetro "Envio de valor de objeto KNX

Este parâmetro é visível ao selecionar "RS485/RS232 para KNX". Defina o valor de envio do objeto KNX via

tipo de ponto de dados.

Ao selecionar "binário de 1 bit", as opções:

DESLIGADO

SOBRE

Ao selecionar "1 byte unsigned value", opções: 0..255

Ao selecionar "cena de recuperação de 1 byte", as opções:

Cena nº 1 Cena nº 2 ... Cena nº 64

Ao selecionar "2byte unsigned value", opções: 0..65535

-----Parâmetro "Recepção do valor do objeto KNX"

Este parâmetro é visível ao selecionar "RS485/RS232 para KNX". Defina o valor de recebimento do objeto KNX via

tipo de ponto de dados.

Ao selecionar "binário de 1 bit", as opções:

DESLIGADO

SOBRE

Ao selecionar "1 byte unsigned value", opções: 0..255

Ao selecionar "cena de recuperação de 1 byte", as opções:

Cena nº 1

Cena nº 2

---

Cena nº 64

Ao selecionar "2byte unsigned value", opções: 0..65535

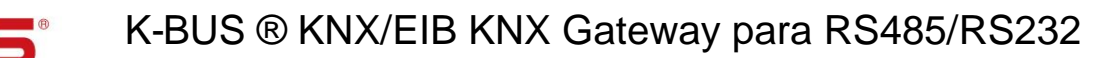

### 5.5. Janela de parâmetros "Gateway VRV/VRF"

#### 5.5.1. Janela de parâmetros "Ajuste VRV/VRF"

| General setting                                       | Make sure the hardware is RS485 interface board in the corresponding channel |                                    |       |  |
|-------------------------------------------------------|------------------------------------------------------------------------------|------------------------------------|-------|--|
| Channel 1 setting                                     | Number of indoor units in ETS                                                | 1                                  | ÷     |  |
| Channel 2 setting                                     | Time period for request AC status                                            | 10s                                | •     |  |
| Channel 3 setting                                     | Object turns of categoint temporature                                        | 1byte(real temperature value)      |       |  |
| Channel 4 setting                                     | Object type of setpoint temperature                                          | 2byte(knx standard DPT)            |       |  |
| Channel 1-VRV/VRF                                     | Send ambient temperature when the<br>result change by                        | 1.0K                               | •     |  |
| cioner ( no) ( no                                     | Cyclically send ambient temperature                                          | 0                                  | ‡ mir |  |
| VRV/VRF settings                                      | Min. setpoint temperature                                                    | 16                                 | °C    |  |
| Mode configuration                                    | Max. setpoint temperature                                                    | 30                                 | •0    |  |
| Fan speed configuration<br>Addressing of indoor units | Vanes swing function                                                         | <b>&gt;</b>                        |       |  |
|                                                       | Window contact function                                                      | ~                                  |       |  |
| Channel 2-Modbus                                      | Delay to turn off AC after window                                            | 1                                  | ‡ mir |  |
| Channel 3-Modbus                                      | AC behaviour when window closed                                              | O Keep off status Go to last statu | IS    |  |

Fig.5.5.1 Janela de parâmetro "Configuração VRV/VRF"

Certifique-se de que o hardware é a placa de interface RS485 no canal correspondente

### Parâmetro "Número de unidades internas em ETS"

Este parâmetro é para definir o número de unidades internas, e objetos e endereços de ar condicionado serão

exibido de acordo com a quantidade. Opções: 1..64

Parâmetro "Periodo de tempo para solicitação de status AC"

Este parâmetro é para definir o período de tempo para o status AC da solicitação de leitura e precisa ler o status quando o

energização do gateway. Opções: Desativar / 1s / 2s / 3s / 5s / 10s / 15s / 20s / 25s / 30s / 60s

Parâmetro "Tipo de objeto da temperatura nominal"

Este parâmetro é para definir o tipo de objeto da temperatura do ponto de ajuste. Opções:

1byte (valor real da temperatura)

#### 2 bytes (knx padrão DPT)

Parâmetro "Enviar temperatura ambiente quando o resultado mudar por

Este parâmetro é para definir a diferença de temperatura a ser enviada ao barramento. Não enviar quando desativar. Opções:

#### Desativar

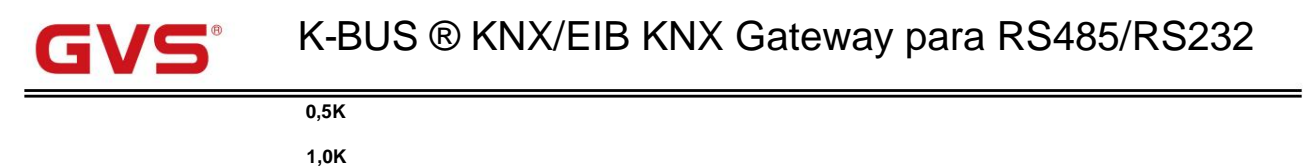

...

10K

Nota: A temperatura ambiente neste caso é a temperatura da saída de ar condicionado.

### Parâmetro "Enviar ciclicamente temperatura ambiente (0...255,0=inativo) min

Configuração do tempo para enviar ciclicamente o valor da temperatura ambiente para o barramento. Opções: 0..255

Este período é independente e inicia a contagem do tempo após a finalização ou reinicialização da programação. Transmissão

a mudança não tem efeito sobre este período.

Parâmetro "Min. / max. temperatura nominal

Esses parâmetros são para definir para limitar a faixa ajustável da temperatura do ponto de ajuste, o valor mínimo

deve ser menor que o valor máximo. Se a temperatura do ponto de ajuste estiver além da faixa limitada, o emitirá o

temperatura limitada

As opções são lidas apenas por padrão e exibem diferentes faixas de temperatura do ponto de ajuste de acordo com o AC

protocolos.

Parâmetro "Função de oscilação das palhetas

Este parâmetro é visível quando o protocolo AC é selecionado "DAIKIN (DTA116A621)", "Toshiba" ou "Outro".

Defina se deseja permitir que as palhetas balancem e parem.

arâmetro "Função de oscilação Up-Down das palhetas

Este parâmetro é visível quando o protocolo AC é selecionado "Fujitsu". Defina se deseja habilitar as palhetas Up-Down

balanço.

Parâmetro "Função de oscilação Esquerda Direita das palhetas"

Este parâmetro é visível quando o protocolo AC é selecionado "Fujitsu". Defina se deseja habilitar as palhetas Esquerda-Direita

#### balanço.

Parâmetro "Função de contato de janela

Este parâmetro é para definir se deve conectar a função de contato da janela.

Parâmetro "Atraso para desligar AC apos janela aberta [0. 255]min

Este parâmetro é visível quando a função de contato de janela está habilitada. Definir o atraso de desligar

Ar condicionado após janela aberta. Opções: 0..255

Quando valor=0, desligue imediatamente. Com a janela aberta e o ar-condicionado ligado novamente, o tempo é

redefinir e depois desligar.

Este parâmetro é visível quando a função de contato de janela está habilitada. Após a janela fechada, definindo o

Status do ar-condicionado para retornar ao status anterior ou permanecer desligado. Opções:

Manter fora do status

-----Parâmetro "Comportamento AC quando janela fechada"

Ir para o último estado

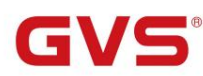

#### 5.5.2. Janela de parâmetros "Configuração do modo"

| General setting            | Mode control setting                         |    |    |
|----------------------------|----------------------------------------------|----|----|
| Channel 1 setting          | Heating mode                                 | ~  |    |
|                            | Control value for heating [0255]             | 1  | ÷  |
| Channel 2 setting          | Status value for heating [0255]              | 1  | \$ |
| Channel 3 setting          | Cooling mode                                 | ~  |    |
| Channel A cattion          | Control value for cooling [0255]             | 3  | \$ |
| Channel 4 setting          | Control value for cooling [0255]             | 3  | \$ |
| Channel 1-VRV/VRF          | Dehumidification mode                        | ~  |    |
| VRV/VRF settings           | Control value for dehumidification<br>[0255] | 14 | \$ |
| Mode configuration         | Status value for dehumidification<br>[0255]  | 14 | \$ |
| Fan speed configuration    | Fan mode                                     | ~  |    |
| Addressing of indoor units | Control value for fan [0255]                 | 9  | ÷  |
| Channel 2-Modbus           | Status value for fan [0255]                  | 9  | ÷  |
|                            | Auto mode                                    | ~  |    |
| Channel 3-RS485            | Control value for auto [0255]                | 0  | *  |
| Channel 4-RS232            | Status value for auto (0.255)                | 0  |    |

Fig.5.5.2 Janela de parâmetro "Configuração do modo"

Configuração de controle de modo

## Parámetro "Aquecimento/Arrefecimento/Desumidificação/Ventilação/Modo automático"

Esses parâmetros são para definir se o modo de controle correspondente deve ser ativado.

O modo automático e seus parâmetros de configuração são visíveis quando o protocolo AC não é selecionado "HITACHI".

Esses parâmetros são visíveis quando o modo está ativado. Defina para alternar para o valor de controle de cada modo.

Opções: 0..255

---Parâmetro "Valor de status para aquecimento/restriamento/desumidificação/ventilador/modo automático [0.255]

Esses parâmetros são visíveis quando o modo está ativado. Defina o valor de feedback de status de cada modo.

Opções: 0..255

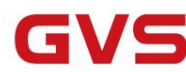

5.5.3. Janela de parâmetros "Configuração da velocidade do ventilador"

#### -.-.- KNX Gateway for RS485/RS232 > Channel 1-VRV/VRF > Fan speed configuration

| General setting     | Fan speed control setting         |   |        |
|---------------------|-----------------------------------|---|--------|
| Channel 1 setting   | Object value for fan speed auto   | 4 | \$     |
| Channel 2 antilize  | Object value for fan speed low    | 1 | *<br>* |
|                     | Object value for fan speed medium | 2 | \$     |
| Channel 3 setting   | Object value for fan speed high   | 3 | *<br>* |
| Channel 4 setting   | Fan speed status setting          |   |        |
| - Channel 1-VRV/VRF | Status value for fan speed auto   | 4 | ÷      |
|                     | Status value for fan speed low    | 1 | \$     |
| VRV/VRF settings    | Status value for fan speed medium | 2 | 4<br>* |
| Mode configuration  | Status value for fan speed high   | 3 | \$     |

Fig.5.5.3 Janela de parâmetros "Configuração da velocidade do ventilador"

Configuração de controle de velocidade do ventilador

e "Valor do objete para velocidade de ventilador auto/baixo/médio/alto/super alto"

Esses parâmetros são para configuração para alternar para o valor do objeto enviado por cada velocidade do ventilador. Opções: 0..255

#### Configuração do status da velocidade do ventilador

r de status para velocidade do ventilador auto/baixo/médio/alto/super alto"

Esses parâmetros são para configuração para alternar para o valor de feedback de status de cada velocidade do ventilador. Opções: 0..255

Os parâmetros de configuração da velocidade do ventilador automático são visíveis quando o protocolo AC é selecionado "DAIKIN (DTA116A621)", "Fujitsu", "Gree", "Toshiba" ou "Other".

Os parâmetros de configuração de velocidade super alta do ventilador são visíveis quando o protocolo AC é selecionado "Mitsubishi".

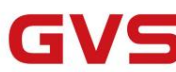

#### 5.5.4. Janela de parâmetros "Endereçamento das unidades internas"

| KNX Gateway for RS48 | 5/RS232 > Channel 1-VRV/VRF > / | Addressing of indoor units |    |
|----------------------|---------------------------------|----------------------------|----|
| General setting      | Address of AC 1                 | 0                          | \$ |
| Channel 1 setting    | Address of AC 2                 | 1                          | \$ |
| Channel 2 setting    | Address of AC 3                 | 2                          | \$ |
| channer 2 setting    | Address of AC 4                 | 3                          | \$ |
| Channel 3 setting    | Address of AC 5                 | 4                          | ÷  |
| Channel 4 setting    | Address of AC 6                 | 5                          | \$ |
| Channel 1-VRV/VRF    | Address of AC 7                 | 6                          | \$ |
|                      | Address of AC 8                 | 7                          | \$ |

Fig.5.5.4(1) Janela de parâmetro "Endereçamento das unidades internas"

#### -.-- KNX Gateway for RS485/RS232 > Channel 1-VRV/VRF > Addressing of indoor units

| General setting   | Address of AC   | Indoor units | Outdoor units |    |
|-------------------|-----------------|--------------|---------------|----|
| Changed 1 anti-   | Address of AC 1 | 0            | \$<br>0       | \$ |
| Channel I setting | Address of AC 2 | 1            | \$<br>0       | \$ |
| Channel 2 setting | Address of AC 3 | 2            | \$<br>0       | ÷  |
| Channel 3 setting | Address of AC 4 | 3            | \$<br>0       | \$ |
|                   | Address of AC 5 | 4            | \$<br>0       | ÷  |
| Channel 4 setting | Address of AC 6 | 5            | \$<br>0       | \$ |
|                   | Address of AC 7 | 6            | \$<br>0       | -  |
| Channel 1-VRV/VRF | Address of AC 8 | 7            | \$<br>0       | *  |

Fig.5.5.4 (2) Janela de parâmetro "Endereçamento das unidades internas"

## Parâmetro "Endereço de AC x"(x=64)

Este parâmetro exibe o endereço do ar condicionado de acordo com o número de unidades internas. Alcance de

opções é de acordo com o endereço.

Somente o endereço das unidades internas pode ser definido quando o protocolo AC não é selecionado "HITACHI", mostrado como Fig.5.5.4 (1).

O endereço das unidades interna e externa pode ser definido quando o protocolo AC é selecionado "HITACHI", mostrado como Fig.5.5.4 (2).

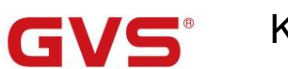

#### 5.6. Janela de parâmetros "Cortina"

#### 5.6.1. Janela de parâmetros "Ajuste da cortina"

| General setting   | Make sure the hardware is RS485 inter   | rface board in the corresponding channel |   |
|-------------------|-----------------------------------------|------------------------------------------|---|
| Channel 1 setting | Number of curtain units in ETS          | 1                                        | ¢ |
| Channel 2 setting | Time period for request position status | 10s                                      | • |
| Channel 3 setting | Datatype of position control            | O KNX standard O DOOYA definition        |   |
| Channel 4 setting | Datatype of position status             | ◎ KNX standard ○ DOOYA definition        |   |
| Channel 1-Curtain | All: Central function                   | ✓                                        |   |
|                   | Area: Central function                  | ~                                        |   |
| Curtain setting   | Scene function                          | >                                        |   |

Fig.5.6.1 Janela de parâmetro "Gateway de cortina"

### Parâmetro "Número de unidades de cortina em ETS"

Este parâmetro é para definir o número de unidades de cortina

Certifique-se de que o hardware é a placa de interface RS485 no canal correspondente

, Até 16 controles de motor podem ser suportados por

#### canal. Opções: 1..16

Parâmetr

arâmetro

Parâmetro "Período de tempo para status de posição de solicitação

Este parâmetro é visível ao selecionar "Posição da cortina" ou "Posição da veneziana e lâmina". Defina se

para permitir que o status da posição possa ser lido e o ciclo de leitura. Opções:

|                  | Desativar               |
|------------------|-------------------------|
|                  | 1s                      |
|                  | 2s                      |
|                  |                         |
|                  | anos 60                 |
| "Tipo de dados o | lo controle de posição" |

Estes dois parâmetros são visíveis ao selecionar "Posição da cortina" ou "Posição da veneziana e lâmina". Definir

tipo de dados de controle de posição/valor de status. Opções:

#### padrão KNX

#### definição DOOYA

Padrão KNX: 0%--posição superior/aberta, 100%--posição inferior/fechada;

Definição DOOYA: 100%--posição superior/aberta, 0%--posição inferior/fechada.

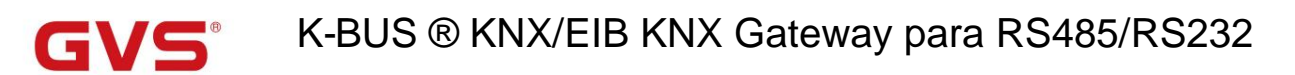

### irâmetro "Todos: Função central"

Este parâmetro é para definir se deseja habilitar o controle de transmissão para controlar todos os motores conectados no canal,

e suporte para cima/para baixo/parada/posição.

Este parâmetro é para definir se o controle de área deve ser ativado para controlar um motor de área conectado no canal e

suporte para cima/para baixo/parada/posição. Suporta até 8 grupos de objetos desta função.

Parâmetro "Função de cena"

Parâmetro "Área: Função central

Este parâmetro é para definir se a função de cena deve ser habilitada, até suportar 16 cenas predefinidas. cada cena

pode conectar o motor e os comandos de controle criados (Abrir/Fechar/Parar ou Posição, decidido pelo tipo de cortina).

#### 5.6.2. Janela de parâmetros "Configuração de cena"

| General setting       | Number of scene                               | 16          |        |   |
|-----------------------|-----------------------------------------------|-------------|--------|---|
| - KNX Gateway for RS4 | 85/RS232 > Channel 1-Curtain > Scene setting  | g > Scene 1 |        |   |
| Channel 4 setting     | 1-> Assign scene NO.[164,0=inactive]          | 1           |        | * |
| Channel 1-Curtain     | Curtain 1                                     | ~           |        |   |
| Curtain setting       | Action                                        | Stop        |        | • |
| Scene setting         | Curtain 2                                     | ~           |        |   |
| Scene 1               | Curtain position [0100](0=open,<br>100=close) | 0           | *      | 9 |
| Scene 2               | Curtain 3                                     | 1           |        |   |
| Scene 3               | Curtain position [0100](0=top,<br>100=bottom) | 0           | ÷      | 9 |
| Scene 4               | Slat position [0100](0=open,<br>100=close)    | 0           | *<br>* | 9 |
| Scene 5               | Curtain 4                                     | ~           |        |   |
| Scene 6               | Action                                        | Stop        |        | • |

Fig.5.6.2 Janela de parâmetro "Configuração de cena"

Esta janela é visível quando a função de cena está habilitada.

### arâmetro "Número de cenas"

Este parâmetro é para definir o número de cena, cada canal suporta até 16 cenas. Opções: 1..16

Parâmetro "x-> Atribuir cena NO.[1..64,0=inativo]"(x=16)

Este parâmetro é para definir a cena NO. da posição da cortina ou veneziana. Opções: 0..64, 0=inativo

### irâmetro "Cortina x"(x=16)

Este parâmetro é para definir o motor conectado a cada cena predefinida de acordo com o número de unidades de cortina.

Ele será aplicado à cortina selecionada ao chamar a cena, enquanto nenhuma reação se desmarcada.

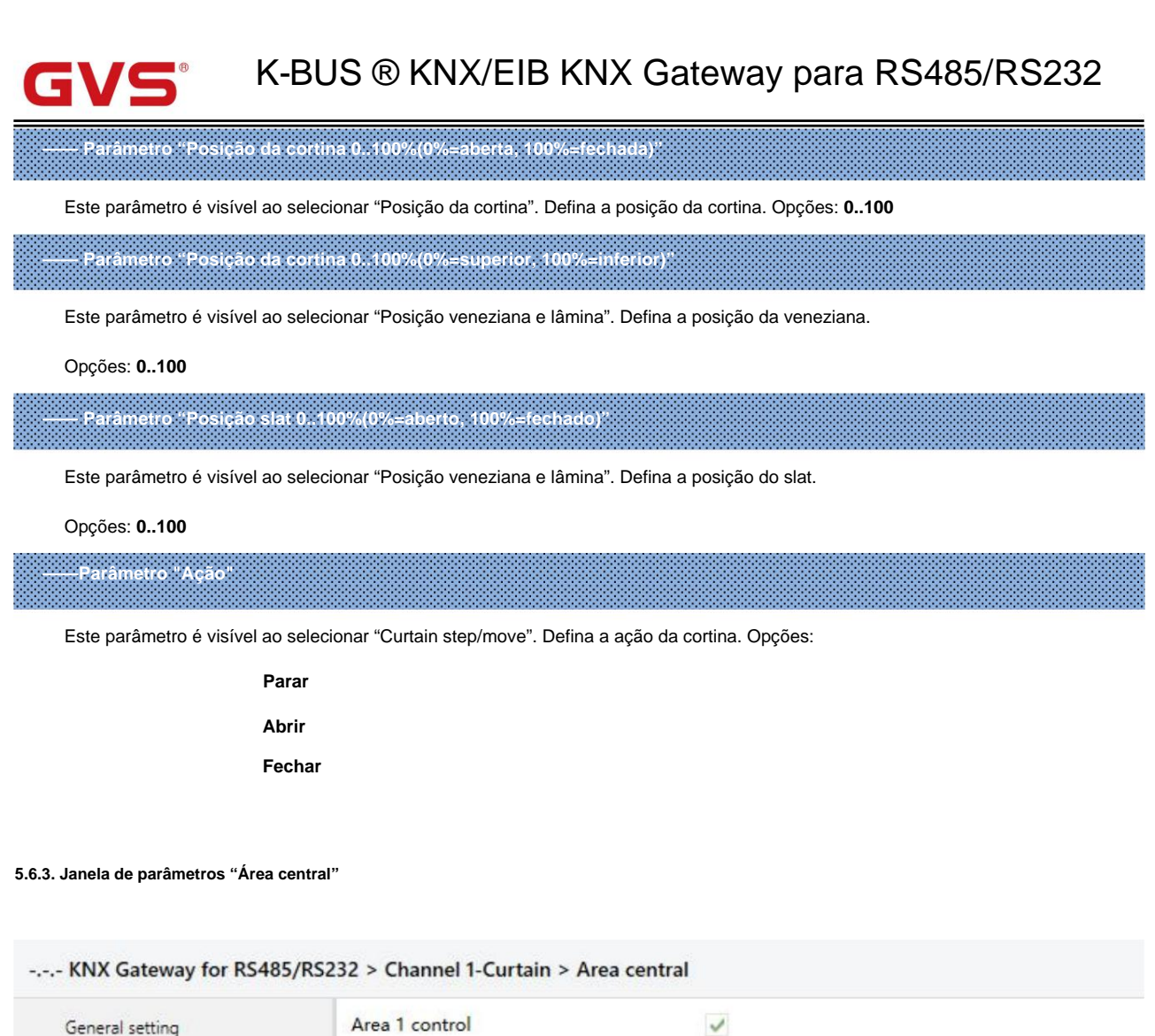

| General setting             | Area 1 control            | 1 |        |
|-----------------------------|---------------------------|---|--------|
| Channel 1 setting           | Description (max 30char.) |   |        |
|                             | Address of Area 1         | 1 | *<br>* |
| Channel 2 setting           | Area 2 control            | ~ |        |
| Channel 3 setting           | Description (max 30char.) |   |        |
| Channel 4 setting           | Address of Area 2         | 2 | \$     |
| Channel 4 setting           | Area 3 control            | 1 |        |
| - Channel 1-Curtain         | Description (max 30char.) |   |        |
| Curtain setting             | Address of Area 3         | 3 | ÷      |
| + Scene setting             | Area 4 control            | ~ |        |
| Area central                | Description (max 30char.) |   |        |
| Addressing of curtain units | Address of Area 4         | 4 | \$     |
| Addressing of curtain units |                           |   |        |

Fig.5.6.3 Janela de parâmetros "Área central"

Esta janela fica visível quando o controle de área está ativado.

Parâmetro "Área x controle"(x=8)

Este parâmetro é para definir se deseja habilitar o controle de área, objetos e parâmetros correspondentes são

visível após a seleção.

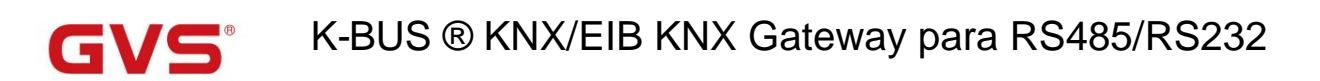

## ietro "Descrição (max 30char.)

Este parâmetro é para definir a descrição personalizada dos objetos de área correspondentes, até 30 caracteres podem ser

entrada.

### ----- Parâmetro "Endereço da Área x"(x=8)

Este parâmetro é para definir o endereço da área correspondente. Opções: 1..254

#### 5.6.4. Janela de parâmetros "Endereçamento das unidades de cortina"

| General setting   | Curtain units | Curtain type                     |   | Device description | Device<br>addres | s  | Area<br>addre | ss |
|-------------------|---------------|----------------------------------|---|--------------------|------------------|----|---------------|----|
| Channel 1 setting | Curtain 1     | Curtain step/move                | • |                    | 1                | \$ | 1             | -  |
| Channel 2 setting | Curtain 2     | Curtain position                 | • |                    | 2                | ¢  | 1             |    |
| Channel 2 setting | Curtain 3     | Venetian blind position and slat | • |                    | 3                | -  | 1             | \$ |
| Channel 3 setting | Curtain 4     | Curtain step/move                | • |                    | 4                | +  | 1             |    |

#### Fig.5.6.4 Janela de parâmetros "Área

central" Até definir 16 unidades de cortina e exibir os parâmetros correspondentes de acordo com o número de unidades de cortina. metro "Tipo de cortina"

Este parâmetro é para definir o tipo de cortina. Opções:

Passo/movimento da cortina

Posição da cortina

Posição veneziana e veneziana

## Parâmetro "Descrição do dispositivo"

Este parâmetro é para definir a descrição personalizada dos objetos de cortina correspondentes, até 30 caracteres podem

ser entrada.

Parâmetro "Endereço do dispositivo"

Este parâmetro exibe o número de endereço de acordo com as unidades de cortina. Defina o endereço do dispositivo.

Opções: 1..254

Parâmetro "Endereço de área"

Este parâmetro exibe o número de endereço de acordo com as unidades de cortina. Defina o endereço da área.

Opções: 1..254

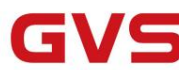

5.7. Janela de parâmetros "Áudio"

#### 5.7.1. Janela de parâmetros "Configuração de áudio"

| General setting   | Make sure the hardware is RS485 inte  | erface board in the corresponding channe | el |
|-------------------|---------------------------------------|------------------------------------------|----|
| Channel 1 setting | Number of audio units in ETS          | 1                                        | ¢  |
| Channel 2 setting | Communication type                    | ○ R\$485 ○ R\$232                        |    |
| Channel 3 setting | Time period for request device status | Disable                                  | -  |
| Channel 4 setting | Power on/off                          | ~                                        |    |
| Changel 1 Audia   | Mute                                  | ~                                        |    |
|                   | Volume absolute adjustment            | Disable                                  |    |

Fig.5.7.1 Janela de parâmetro "Configuração de áudio"

Certifique-se de que o hardware é a placa de interface RS485 no canal correspondente Certifique-se de que o hardware é a placa de interface RS232 no canal correspondente

arâmetro "Número de unidades de áudio no ETS

Este parâmetro é para definir o número de unidades de áudio. Até 16 dispositivos podem ser suportados por canal.

#### Opções: 1..16

Parâmetro "Tipo de comunicação

Este parâmetro é para definir o tipo de comunicação. Opções:

RS485 RS232

Parâmetro "Periodo de tempo para solicitar status do dispositivo

Este parâmetro não é visível quando o protocolo seleciona "backaudio", "Yodaar" ou "cnWise". Defina se deseja

habilitar o status do dispositivo pode ser lido e o ciclo de leitura. Opções:

| Desativar |
|-----------|
| 1s        |
| 2s        |
|           |
| anos 60   |

râmetro "Ligar/desligar

Este parâmetro não é visível quando o protocolo seleciona "MiYue". Ative a função liga/desliga do áudio após

seleção e objetos correspondentes visíveis.

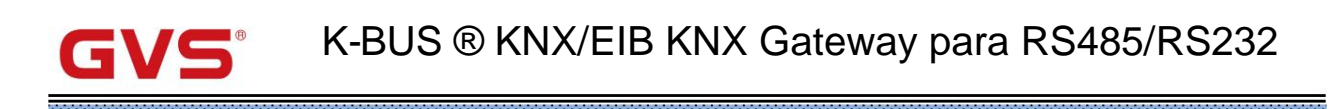

Este parâmetro não é visível quando o protocolo seleciona "MiYue". Ative a função mudo do áudio após a seleção,

e objetos correspondentes visíveis.

Parâmetro "Ajuste absoluto do volume"

Este parâmetro é para definir se deve ativar a função de ajuste de volume e definir o tipo de dados.

Opções:

Desativar Porcentagem (DPT\_5.001) Porcentagem (DPT\_5.004)

Parâmetro "Max. valor de volume [10..100]%

Este parâmetro é visível quando o parâmetro anterior está habilitado. Defina o valor máximo do volume.

Opções: 10..100

#### 5.7.2. Janela de parâmetros "Configuração do modo de reprodução"

#### -.-. KNX Gateway for RS485/RS232 > Channel 1-Audio > Play mode configuration

| General setting           | Single cycle                     | ~ |        |
|---------------------------|----------------------------------|---|--------|
| Channel 1 setting         | Control value for single cycle   | 1 | \$     |
|                           | Status value for single cycle    | 1 | ÷      |
| Channel 2 setting         | Random play                      | ~ |        |
| Channel 3 setting         | Control value for random play    | 2 | ÷      |
| Channel 4 setting         | Status value for random play     | 2 | *<br>* |
| chonnel i setting         | Play in order                    | ~ |        |
| - Channel 1-Audio         | Control value for play in order  | 3 | ÷      |
| Audio setting             | Status value for play in order   | 3 | ÷      |
| Play mode configuration   | Playlist cycle                   | ~ |        |
| Addressing of audio units | Control value for playlist cycle | 4 | \$     |
|                           | Status value for playlist cycle  | 4 | ÷      |

Fig.5.7.2 Janela de parâmetro "Configuração do modo de reprodução"

Esta janela não é visível quando o protocolo seleciona "backaudio" ou "Yodaar".

|                                         |                              |                       |                   |                                                                                                    |                                     | <br>                                                                                                    | <br> |      |      |
|-----------------------------------------|------------------------------|-----------------------|-------------------|----------------------------------------------------------------------------------------------------|-------------------------------------|----------------------------------------------------------------------------------------------------|------|------|------|
|                                         |                              |                       |                   | <br>                                                                                                    |                                     |                                                                                                    |      | <br> | <br> |
| 124210210010101010                      |                              |                       |                   |                                                                                                    |                                     |                                                                                                    |      | <br> |      |
| 100.510.510.000.5110                    |                              |                       |                   |                                                                                                    |                                     |                                                                                                    | <br> |      | <br> |
|                                         |                              |                       |                   | <br>                                                                                                    |                                     | <br>                                                                                                    | <br> | <br> | <br> |
|                                         |                              |                       |                   |                                                                                                    |                                     |                                                                                                    |      |      |      |
|                                         |                              |                       |                   | <br>                                                                                                    |                                     | <br>                                                                                                    | <br> | <br> | <br> |
|                                         |                              |                       |                   |                                                                                                    |                                     | <br>                                                                                                    | <br> | <br> | <br> |
|                                         |                              |                       |                   | <br>                                                                                                    |                                     |                                                                                                    |      |      | <br> |
|                                         |                              |                       |                   |                                                                                                    |                                     |                                                                                                    |      |      |      |
|                                         |                              |                       |                   |                                                                                                    |                                     |                                                                                                    |      |      |      |
|                                         |                              |                       |                   |                                                                                                    |                                     | <br>                                                                                                    |      |      | <br> |
|                                         |                              |                       |                   |                                                                                                    |                                     | <br>                                                                                                    |      |      | <br> |
|                                         |                              |                       |                   | <br>                                                                                                    |                                     | <br>                                                                                                    | <br> | <br> | <br> |
|                                         | O                            | VOLUMPICA POL         | I A A B A F I A F | <br>                                                                                                    |                                     | <br>                                                                                                    | <br> | <br> | <br> |
|                                         |                              |                       |                   | <br>                                                                                                    |                                     | <br>                                                                                                    | <br> | <br> | <br> |
|                                         |                              |                       |                   |                                                                                                    |                                     |                                                                                                    | <br> |      | <br> |
|                                         |                              |                       |                   | <br>                                                                                                    |                                     | <br>                                                                                                    | <br> | <br> | <br> |
|                                         |                              |                       |                   |                                                                                                    |                                     |                                                                                                    |      |      |      |
|                                         |                              |                       |                   |                                                                                                    |                                     |                                                                                                    |      |      |      |
|                                         |                              |                       |                   | <br>                                                                                                    |                                     | <br>                                                                                                    | <br> | <br> | <br> |
|                                         |                              |                       |                   | <br>                                                                                                    |                                     | <br>                                                                                                    | <br> | <br> | <br> |
|                                         |                              |                       |                   | <br>                                                                                                    |                                     | <br>                                                                                                    | <br> | <br> | <br> |
|                                         |                              |                       |                   |                                                                                                    |                                     | <br>                                                                                                    | <br> | <br> | <br> |
|                                         |                              |                       |                   |                                                                                                    |                                     |                                                                                                    |      |      |      |
|                                         |                              |                       |                   |                                                                                                    |                                     |                                                                                                    |      |      |      |
|                                         |                              |                       |                   | <br>                                                                                                    |                                     |                                                                                                    |      |      | <br> |
| 1 2 4 2 4 4 2 4 4 4 4 4 4 4 4 4 4 4 4 4 |                              | E _ 1 6 6 E 6 1 6 6 7 |                   | <br>                                                                                                    |                                     | <br>                                                                                                    | <br> | <br> | <br> |
|                                         |                              |                       |                   | <br>                                                                                                    |                                     | <br>                                                                                                    | <br> | <br> | <br> |
|                                         |                              |                       |                   | <br>                                                                                                    | Carl and a first a first a first    | <br>                                                                                                    |      | <br> | <br> |
|                                         |                              |                       |                   | <br>                                                                                                    |                                     | <br>                                                                                                    | <br> |      | <br> |
|                                         |                              |                       |                   | <br>                                                                                                    |                                     |                                                                                                    |      | <br> | <br> |
|                                         |                              |                       |                   |                                                                                                    |                                     |                                                                                                    |      |      |      |
|                                         |                              |                       |                   |                                                                                                    |                                     | <br>                                                                                                    | <br> |      |      |
|                                         |                              |                       |                   | <br>                                                                                                    |                                     | <br>                                                                                                    | <br> | <br> | <br> |
|                                         |                              |                       |                   | <br>                                                                                                    |                                     | <br>                                                                                                    | <br> | <br> | <br> |
|                                         |                              |                       |                   | <br>                                                                                                    |                                     | <br>                                                                                                    | <br> | <br> | <br> |
|                                         |                              |                       |                   |                                                                                                    |                                     |                                                                                                    |      |      |      |
|                                         |                              |                       |                   | <br>                                                                                                    |                                     |                                                                                                    |      | <br> | <br> |
| The last start and a                    |                              |                       |                   |                                                                                                    |                                     |                                                                                                    |      |      |      |
|                                         |                              |                       |                   |                                                                                                    |                                     | <br>                                                                                                    |      |      |      |
|                                         |                              |                       |                   | <br>                                                                                                    |                                     | <br>                                                                                                    | <br> | <br> | <br> |
|                                         |                              |                       |                   | <br>                                                                                                    |                                     | <br>                                                                                                    | <br> | <br> | <br> |
|                                         | aterestates and an an an and |                       |                   |                                                                                                    | Call of all all all all a faith and | <br>                                                                                                    |      | <br> | <br> |
|                                         |                              |                       |                   |                                                                                                    |                                     |                                                                                                    | <br> |      |      |
|                                         |                              |                       |                   | and the second second se |                                     | the second second second second second second second second second second second second second second second s |      |      |      |
|                                         |                              |                       |                   |                                                                                                    |                                     |                                                                                                    |      |      |      |
|                                         |                              |                       |                   |                                                                                                    |                                     |                                                                                                    |      |      |      |
|                                         |                              |                       |                   |                                                                                                    |                                     |                                                                                                    |      |      |      |
|                                         |                              |                       |                   |                                                                                                    |                                     |                                                                                                    |      |      |      |

Esses parâmetros para definir se deve habilitar cada modo de reprodução, incluindo ciclo único, reprodução aleatória, reprodução em

ordem e ciclo de lista de reprodução.

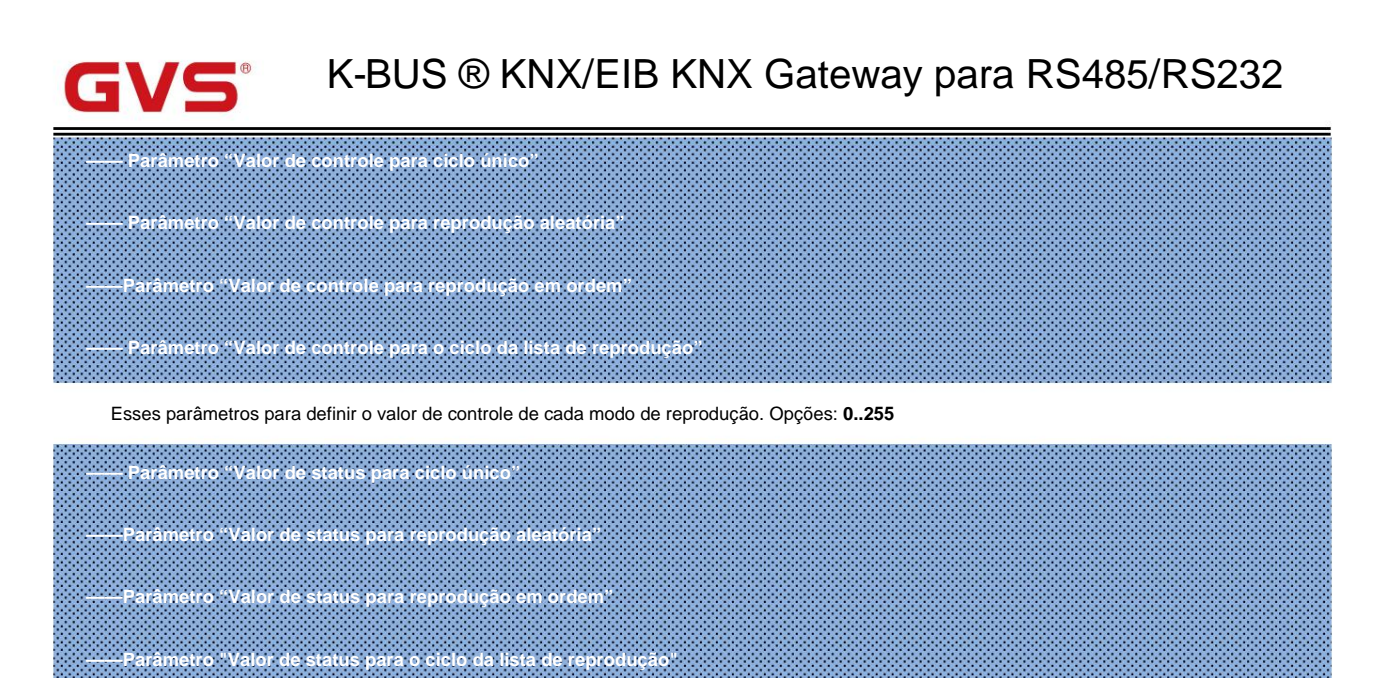

Esses parâmetros para definir o valor do status de cada modo de reprodução. Opções: 0..255

#### 5.7.3. Janela de parâmetros "Endereçamento das unidades de áudio"

#### -.-- KNX Gateway for RS485/RS232 > Channel 1-Audio > Addressing of audio units

| General setting   | Address of Audio 1        | 1 | ¢  |
|-------------------|---------------------------|---|----|
| Channel 1 setting | Description (max 30char.) |   |    |
| Channel 2 setting | Address of Audio 2        | 2 | ÷  |
| Channel 3 setting | Address of Audio 3        | 3 | \$ |
| Channel 4 setting | Description (max 30char.) |   |    |
| - Channel 1-Audio | Address of Audio 4        | 4 | *  |
|                   | Description (max 30char.) |   |    |

## Parâmetro "Endereço do Áudio x"(x=16) :

Este parâmetro exibe o número de endereços de acordo com as unidades de áudio. Defina o endereço do dispositivo.

Opções: 0..255

#### —Parâmetro "Descrição (max 30char.)'

Este parâmetro é para definir a descrição personalizada dos objetos de áudio correspondentes, até 30 caracteres podem

ser entrada.

## Capítulo 6 Descrição do Objeto de Comunicação

O objeto de comunicação é o meio pelo qual o dispositivo se comunica com outros dispositivos no

bus, ou seja, somente o objeto de comunicação pode realizar a comunicação de barramento.

A função de cada objeto de comunicação de cada bloco de função é descrita em detalhes abaixo.

Nota: "C" na barra de propriedades da tabela abaixo representa a função de comunicação do

#### objeto de comunicação;

"W" representa o valor do objeto de comunicação que pode ser reescrito pelo barramento;

"R" representa o valor do objeto de comunicação que pode ser lido através do barramento;

"T" significa objeto de comunicação com função de transmissão;

"U" significa que o valor do objeto de comunicação pode ser atualizado.

#### 6.1. Objeto de comunicação "Configuração geral"

| Number                                | Name                                                                                                    | <b>Object Function</b> | Desc                | ri Group / Length | с | R   | W    | Т    | U    | Data Type | Priority |
|---------------------------------------|----------------------------------------------------------------------------------------------------|------------------------|---------------------|-------------------|---|-----|------|------|------|-----------|----------|
| <b>■</b> ⊉1                           | General                                                                                                    | In operation           |                     | 1 bit             | С | R   | -    | Т    |      | switch    | Low      |
| Fig.6.1 Objeto de comunicação "Geral" |                                                                                                    |                        |                     |                   |   |     |      |      |      |           |          |
| NÃO. fun                              | ção de objeto                                                                                                    | Nome                   | Sinalizador de tipo | de dados          | 1 | ΟP  | т    |      |      |           |          |
| 1                                     | Em operação                                                                                                    | Em geral               | 1 bit               | C,R,T             | 1 | 1.0 | 01 i | inte | ərru | iptor     |          |
| Est                                   | Este objeto de comunicação é usado para enviar periodicamente um telegrama "1" ao barramento para indicar que o dispositivo |                        |                     |                   |   |     |      |      |      |           |          |

está funcionando corretamente.

Tabela 6.1 Objeto de comunicação "Ajuste geral"

#### 6.2. Objeto de comunicação do canal

#### 6.2.1. Objeto de comunicação "Modbus<->KNX"

| Number | Name                                   | Object Function        | Description | Group Address | Length  | С | R | W | т | U | Data Type             | Priority |
|--------|----------------------------------------|------------------------|-------------|---------------|---------|---|---|---|---|---|-----------------------|----------|
| 2      | CH1-Datapoint 1: Input                 | 1bit binary value      |             |               | 1 bit   | С | - | W | - | - | switch                | Low      |
| ∎‡ 2   | CH1-Datapoint 1: Output                | 1bit binary value      |             |               | 1 bit   | С | R | - | Т | - | switch                | Low      |
| 2      | CH1-Datapoint 1: Input                 | 1byte percent value    |             |               | 1 byte  | C | - | W |   | - | percentage (0100%)    | Low      |
| 2      | CH1-Datapoint 1: Output                | 1byte percent value    |             |               | 1 byte  | С | R | - | Т | - | percentage (0100%)    | Low      |
| 2      | CH1-Datapoint 1: Input                 | 1byte configured value |             |               | 1 byte  | C | - | W | - | - | counter pulses (0255) | Low      |
| 2      | CH1-Datapoint 1: Output                | 1byte configured value |             |               | 1 byte  | С | R | - | Т | - | counter pulses (0255) | Low      |
| 2      | CH1-Datapoint 1: Input                 | 1byte unsigned value   |             |               | 1 byte  | C | - | W | - | - | counter pulses (0255) | Low      |
| 2      | CH1-Datapoint 1: Output                | 1byte unsigned value   |             |               | 1 byte  | С | R | - | Т | - | counter pulses (0255) | Low      |
| 2      | CH1-Datapoint 1: Input                 | 2byte configured value |             |               | 2 bytes | С | - | W | - | - | pulses                | Low      |
| 2      | CH1-Datapoint 1: Output                | 2byte configured value |             |               | 2 bytes | C | R | - | Т | - | pulses                | Low      |
| 2      | CH1-Datapoint 1: Input                 | 2byte unsigned value   |             |               | 2 bytes | C | - | W | - |   | pulses                | Low      |
| 12     | CH1-Datapoint 1: Output                | 2byte unsigned value   |             |               | 2 bytes | C | R | - | Т | - | pulses                | Low      |
| 2      | CH1-Datapoint 1: Input                 | 2byte float value      |             |               | 2 bytes | С | - | W | - | - | temperature (°C)      | Low      |
| 2      | CH1-Datapoint 1: Output                | 2byte float value      |             |               | 2 bytes | С | R | - | т | - | temperature (°C)      | Low      |
| \$ 502 | CH1-Diagnostic: Slave (Datapoint 1-10) | No communication       |             |               | 1 bit   | С | R | - | т | - | switch                | Low      |
| 2 552  | CH1-Diagnostic: Slave (common)         | No communication       |             |               | 1 bit   | C | R | - | т | - | switch                | Low      |

Fig.6.2.1 Objeto de comunicação "Modbus<->KNX"

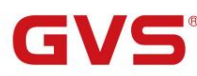

| NÃO. fur                              | ıção de objeto                                                                                                    | Nome                                                              | Sinalizador de             | tipo de dado  | os DPT                                                                                                    |  |  |  |  |  |
|---------------------------------------|----------------------------------------------------------------------------------------------------|-------------------------------------------------------------------|----------------------------|---------------|----------------------------------------------------------------------------------------------------|--|--|--|--|--|
| 2                                     | Valor binário de 1 bit<br>Valor percentual de 1<br>byte Valor configurado de 1<br>byte Valor não assinado de 1 by<br>Valor configurado de 2 bytes<br>Valor não assinado de 2 bytes<br>valor flutuante de 2 bytes                                                                                                    | CH1-{{Datapoint 1}}: Saída<br>⁄te<br>CH1-{{Datapoint 1}}: Entrada | 1 bit<br>1 byte<br>2 bytes | C,R,T<br>C, W | 1.001 interruptor<br>5,001 porcentagem (0,100%)<br>5.010 pulsos do contador<br>7.001 pulsos<br>9.001 temperatura |  |  |  |  |  |
| Es<br>determin                        | Este objeto de comunicação é usado para converter entre o valor KNX e o valor registrado. A faixa de valor é determinado pelo tipo de dados selecionado.                                                                                                    |                                                                   |                            |               |                                                                                                    |  |  |  |  |  |
| 0                                     | sinalizador e o nome são dete                                                                                                    | erminados pela direção da comunicação: k                          | (NX para Modbu             | s (entrada)/  | Modbus para KNX (saída)                                                                                          |  |  |  |  |  |
| O<br>exibir "                         | nome entre parênteses muda<br>Datapoint x" por padrão.                                                                                                    | com o parâmetro "Descrição (max 30 cha                            | r.)". Se a descriç         | ão estiver v  | azia,                                                                                                    |  |  |  |  |  |
| 502                                   | Sem comunicação                                                                                                    | CH1-Diagnóstico:<br>{{Escravo (ponto de dados 1-10)}}             | 1 bit                      | Interruptor ( | , R, T 1.001                                                                                                    |  |  |  |  |  |
| Es<br>página a<br>En<br>O<br>(Datapoi | Este objeto de comunicação é visível ao selecionar "Mestre Modbus" e definir o endereço do escravo como "Individual para página atual", usado para diagnóstico.<br>Envie um telegrama ON para o barramento através deste objeto se o mestre não receber uma resposta do salve.<br>O nome entre parênteses muda com o parâmetro "Descrição do escravo (max 30char.)". Se a descrição estiver vazia, exibe "Slave (Datapoint 1-10)" por padrão. |                                                                   |                            |               |                                                                                                    |  |  |  |  |  |
| 522                                   | Sem comunicação                                                                                                    | CH1-Diagnóstico: Escravo (comum) 1 bit                            |                            | Interruptor ( | , R, T 1.001                                                                                                    |  |  |  |  |  |
| Pa<br>Pa<br>tempo de so               | Para o mestre: Envie um telegrama ON para o barramento através deste objeto se o mestre não receber uma resposta do salve.<br>Para o escravo: Enviar telegrama ON para o barramento através deste objeto se não receber uma solicitação do mestre durante o empo de solicitação.                                                                                                    |                                                                   |                            |               |                                                                                                    |  |  |  |  |  |

Tabela 6.2.1 Objeto de comunicação "Modbus<->KNX"

## 6.2.2. Objeto de comunicação "RS485/RS485<->KNX"

| Number       | Name                    | Object Function      | Description | Group Address | Length  | С | R | W | Т | U | Data Type             | Priority |
|--------------|-------------------------|----------------------|-------------|---------------|---------|---|---|---|---|---|-----------------------|----------|
| ■2 2         | CH1-Datapoint 1: Output | 1bit binary value    |             |               | 1 bit   | C | R | - | T | - | switch                | Low      |
| <b>■‡</b>  2 | CH1-Datapoint 1: Input  | 1bit binary value    |             |               | 1 bit   | С | - | W | - | - | switch                | Low      |
| ■2 2         | CH1-Datapoint 1: Output | 1byte unsigned value |             |               | 1 byte  | С | R | - | Т | - | counter pulses (0255) | Low      |
| ■2 2         | CH1-Datapoint 1: Input  | 1byte unsigned value |             |               | 1 byte  | С |   | W | - | - | counter pulses (0255) | Low      |
| <b>■‡</b>  2 | CH1-Datapoint 1: Output | 1byte scene No.      |             |               | 1 byte  | С | R | - | Т | - | scene number          | Low      |
| ■2 2         | CH1-Datapoint 1: Input  | 1byte scene No.      |             |               | 1 byte  | С |   | W | - | - | scene number          | Low      |
| ■2 2         | CH1-Datapoint 1: Output | 2byte unsigned value |             |               | 2 bytes | С | R | - | Т | - | pulses                | Low      |
| <b>■2</b> 2  | CH1-Datapoint 1: Input  | 2byte unsigned value |             |               | 2 bytes | C | - | W | - | - | pulses                | Low      |

Fig.6.2.2 Objeto de comunicação "RS485/RS232<->KNX"

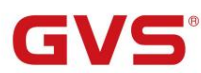

| NÃO. 1 | unção de objeto                                                                                                  | Nome                                                               | Sinalizador de            | tipo de dado  | s DPT                                                                                  |
|--------|----------------------------------------------------------------------------------------------------|--------------------------------------------------------------------|---------------------------|---------------|----------------------------------------------------------------------------------------|
| 2      | Valor binário de 1 bit<br>Valor não assinado de 1 byte<br>Número da cena de<br>1 byte Valor não assinado de 2 by | CH1-{{Datapoint 1}}: Saída<br>CH1-{{Datapoint 1}}: Entrada<br>/tes | 1 bit<br>1 byte<br>2 byte | C,R,T<br>C, W | 1.001 interruptor<br>5.010 pulsos do contador<br>17.001 número da cena<br>7.001 pulsos |

Este objeto de comunicação é usado para converter entre o valor KNX e o valor RS485/232. A faixa de valor

é determinado pelo tipo de dados selecionado.

O sinalizador e o nome são determinados pela direção da comunicação: KNX para RSxxx (entrada)/RSxxx para KNX (saída)

O nome entre parênteses muda com o parâmetro "Descrição (max 30 char.)". Se a descrição estiver vazia,

exibir "...Datapoint x..." por padrão.

Tabela 6.2.2 Objeto de comunicação "RS485/232<->KNX"

### 6.2.3. Objeto de comunicação "gateway VRV/VRF"

| Nur            | nl Name          | Object Function               | Description | Group Address | Length  | C | R  | W | T | U | Data Type          | Priority |
|----------------|------------------|-------------------------------|-------------|---------------|---------|---|----|---|---|---|--------------------|----------|
| ■#2            | CH1-AC 1 Control | Power on/off                  |             |               | 1 bit   | С | -  | W | - | U | switch             | Low      |
| ∎‡ 3           | CH1-AC 1 Control | Current setpoint adjustment   |             |               | 2 bytes | С | -  | W | - | U | temperature (°C)   | Low      |
| ■2 5           | CH1-AC 1 Control | Control mode                  |             |               | 1 byte  | C | 4. | W | - | U | HVAC control mode  | Low      |
| ∎‡6            | CH1-AC 1 Control | Fan speed                     |             |               | 1 byte  | С | -  | W | - | U | percentage (0100%) | Low      |
| ■27            | CH1-AC 1 Control | Vanes swing (1-swing,0-stop)  |             |               | 1 bit   | C | -  | W | - | U | start/stop         | Low      |
| ■ <b>2</b>  11 | CH1-AC 1 Control | Window contact                |             |               | 1 bit   | С | -  | W | - | U | window/door        | Low      |
| ■2 13          | CH1-AC 1 Status  | Power on/off                  |             |               | 1 bit   | С | R  | - | Т | - | switch             | Low      |
| <b>1</b> 4     | CH1-AC 1 Status  | Current temperature setpoint  |             |               | 2 bytes | С | R  | - | Т | - | temperature (°C)   | Low      |
| ■2 15          | CH1-AC 1 Status  | Ambient reference temperature |             |               | 2 bytes | C | R  | - | Т | - | temperature (°C)   | Low      |
| ■2 16          | CH1-AC 1 Status  | Control mode                  |             |               | 1 byte  | С | R  | - | Т | - | HVAC control mode  | Low      |
| ■2 17          | CH1-AC 1 Status  | Fan speed                     |             |               | 1 byte  | C | R  | - | Т | - | percentage (0100%) | Low      |
| ■2 18          | CH1-AC 1 Status  | Vanes swing (1-swing,0-stop)  |             |               | 1 bit   | С | R  | - | Т | - | start/stop         | Low      |
| 22             | CH1-AC 1 Status  | Communication error           |             |               | 1 bit   | C | R  | - | Т | - | alarm              | Low      |

Fig.6.2.3 Objeto de comunicação "gateway VRV/VRF"

|         |                                                     |                               | 12                             | 17            |                          |
|---------|-----------------------------------------------------|-------------------------------|--------------------------------|---------------|--------------------------|
| NÃO. fu | nção de objeto                                      | Nome                          | Sinalizador de t               | ipo de dados  | DPT                      |
| 2       | Ligar/desligar                                      | CH1-AC 1 Controle             | 1 bit                          | Interruptor ( | C, W, U 1.001            |
| E       | ste objeto de comunicação é usado para co           | ntrolar o status liga/desliga | a do ar-condiciona             | ado via barra | mento.                   |
| v       | alor do telegrama: 1-On/0-Off                       |                               |                                |               |                          |
| 3       | Aiuste do nonto de aiuste atual                     | c. w. u                       | 5.010 contadores de mais(0255) |               |                          |
|         |                                                     |                               | 2 bytes                        | 0, 11, 0      | 9.001 temperatura        |
| E       | ste objeto de comunicação é usado para aju          | istar o valor do ponto de a   | ijuste da temperat             | tura atual. A | faixa de valor é         |
| determi | nado pelo tipo de dados da temperatura do           | ponto de ajuste: 0255/0       | 65535                          |               |                          |
| 5       | Modo de controle                                    | CH1-AC 1 Controle             | 1 byte                         | C, W, U 20.1  | 05 Modo de controle HVAC |
| E       | ste objeto de comunicação é utilizado para i        | eceber o telegrama de co      | ntrole de cada mo              | odo de ar-cor | ndicionado do            |
| ônibus. |                                                     |                               |                                |               |                          |
| 6       | Velocidade do ventilador                            | CH1-AC 1 Controle             | 1 byte                         | C, W, U 5,00  | 1 porcentagem            |
| E       | ste objeto de comunicação é utilizado para controla | a velocidade do ventilador do | ar condicionado via            | barramento.   |                          |
| 7       | Giro das palhetas (1-swing,0-stop)                  | CH1-AC 1 Controle 1 b         | it                             | C, W, U 1.01  | 0 partida/parada         |
| 7       | Vanes Up-Down swing (1-swing,0-stop) CH1-A0         | 1 Controle 1bit               |                                | C, W, U 1.01  | 0 partida/parada         |
| 9       | Vanes Giro Esquerdo-Direito (1-swing,0-stop) C      | H1-AC 1 Controle 1bit         |                                | C, W, U 1.01  | 0 partida/parada         |

|                                   | O objeto "Vanes swing (1-swing.0-stop)" é visíve                                                                                                    | l quando o protocolo                                                                                                    | AC é selecior                                                        | nado "DAIKIN                                                                   |                              |                                                   |
|-----------------------------------|----------------------------------------------------------------------------------------------------|----------------------------------------------------------------------------------------------------|----------------------------------------------------------------------|--------------------------------------------------------------------------------|------------------------------|---------------------------------------------------|
| (DTA <sup>,</sup>                 | 116A621 )", "Toshiba" ou "Outro" e a oscilação da                                                                                                    | s palhetas está habilit                                                                                                    | ada.                                                                 |                                                                                |                              |                                                   |
|                                   | O objeto "Vanes Up-Down swing (1-swing 0-stop                                                                                                    | )" ou "Vanes Left-Rid                                                                                                    | nt swing (1-sv                                                       | vina ()-stop)" é                                                               |                              |                                                   |
| visíve                            | l quando o protocolo AC é selecionado "Fujitsu" e                                                                                                    | o movimento Up-Dov                                                                                                    | n das palhet                                                         | tas ou movimer                                                                 | ito Esquerdo-D               | ireito das palhetas está ativado.                 |
|                                   |                                                                                                    |                                                                                                    |                                                                      |                                                                                |                              |                                                   |
|                                   | Esses objetos de comunicação são usados para                                                                                                    | controlar a oscilação                                                                                                    | uas painetas                                                         |                                                                                |                              | nento.                                            |
|                                   | Valor do telegrama: 0-stop/1-swing                                                                                                    |                                                                                                    |                                                                      |                                                                                |                              |                                                   |
| 11                                | Contato da janela                                                                                                    | CH1-AC 1 Contro                                                                                                    | ole 1                                                                | bit                                                                            | C, W, U 5.0                  | 10 contadores de mais(0255)                       |
|                                   | Este objeto de comunicação é utilizado para rec                                                                                                    | eber o status do conta                                                                                                    | ito da janela.                                                       |                                                                                | _                            |                                                   |
| 13                                | Ligar/desligar                                                                                                    | CH1-AC 1 Estade                                                                                                    | ) 1                                                                  | bit                                                                            | C,R,T                        | 1.001 interruptor                                 |
|                                   | Este objeto de comunicação é utilizado para env                                                                                                    | riar o telegrama liga/d                                                                                                    | esliga do Ar-                                                        | condicionado.                                                                  |                              |                                                   |
|                                   | Valor do telegrama: 1-On/0-Off                                                                                                    |                                                                                                    |                                                                      |                                                                                |                              |                                                   |
| 14                                | Aiusta da ponte da aiusta atual                                                                                                    | CH1-AC 1 Estado                                                                                                    | . 1                                                                  | byte                                                                           | CRT                          | 5.010 contadores de mais(0255                     |
|                                   | Ajuste do ponto de ajuste atuai                                                                                                    |                                                                                                    | 2                                                                    | byte                                                                           | C,R,1                        | 9.001 temperatura                                 |
|                                   | O objeto de comunicação é usado para enviar o                                                                                                    | valor real da tempera                                                                                                    | tura do ponte                                                        | o de ajuste das                                                                | unidades CA p                | para o barramento.                                |
|                                   | A faixa de valor é determinada pelo tipo de dado                                                                                                    | da temperatura nom                                                                                                    | nal: 0255 /                                                          | 065535                                                                         |                              |                                                   |
| 16                                | Modo de controle                                                                                                    | CH1-AC 1 Estado                                                                                                    | ) 1                                                                  | byte                                                                           | C,R,T                        | 20.105 Controle HVAC<br>modo                      |
|                                   | Este objeto de comunicação é utilizado para env                                                                                                    | riar o telegrama de co                                                                                                    | ntrole de cac                                                        | la modalidade o                                                                | de Ar-condicion              | ado para o barramento.                            |
| 17                                | Velocidade do ventilador                                                                                                    | CH1-AC 1 Estado                                                                                                    | י 1                                                                  | byte                                                                           | C,R,T                        | 5.001 porcentagem                                 |
|                                   | O objeto de comunicação é usado para ler o sta                                                                                                    | tus da velocidade do                                                                                                    | ventilador do                                                        | ar-condicionad                                                                 | o.                           |                                                   |
| 18                                | Giro das palhetas (1-swing,0-stop)                                                                                                    | CH1-AC 1 Es                                                                                                    | tado                                                                 | 1 bit                                                                          | C,R,T                        | 1.010 partida/parada                              |
| 8                                 | Vanes Up-Down swing (1-swing,0-stop) CH                                                                                                    | 1-AC 1 Status                                                                                                    |                                                                      |                                                                                | C,R,T                        | 1.010 partida/parada                              |
| 0                                 | Vanes Giro Esquerdo-Direito (1-swing,0-sto                                                                                                    | op) CH1-AC 1 Status                                                                                                    |                                                                      | 1 bit                                                                          | C,R,T                        | 1.010 partida/parada                              |
|                                   | O objeto "Vanes swing (1-swing,0-stop)" é visíve                                                                                                    | l quando o protocolo                                                                                                    | AC é selecior                                                        | nado "DAIKIN                                                                   |                              |                                                   |
|                                   |                                                                                                    |                                                                                                    | ada.                                                                 |                                                                                |                              |                                                   |
| DTA                               | 116A621 )", "Toshiba" ou "Outro" e a oscilação da                                                                                                    | s palhetas está habilit                                                                                                    |                                                                      |                                                                                |                              |                                                   |
| (DTA                              | 116A621 )", "Toshiba" ou "Outro" e a oscilação da<br>O objeto "Vanes Up-Down swing (1-swing,0-stop                                                                                                    | s palhetas está habilit<br>)" ou "Vanes Left-Rigl                                                                                            | it swing (1-sv                                                       | wing,0-stop)" é                                                                |                              |                                                   |
| (DTA <sup>.</sup><br>visíve       | I16A621 )", "Toshiba" ou "Outro" e a oscilação da<br>O objeto "Vanes Up-Down swing (1-swing,0-stop<br>I quando o protocolo AC é selecionado "Fujitsu" e                                                                                                    | s palhetas está habilit<br>)" ou "Vanes Left-Rigl<br>o movimento Up-Dov                                                                      | nt swing (1-sv<br>n das palhet                                       | wing,0-stop)" é<br>tas ou movimer                                              | ito Esquerdo-D               | ireito das palhetas está ativado.                 |
| DTA<br>visíve                     | <ul> <li>I16A621 )", "Toshiba" ou "Outro" e a oscilação da</li> <li>O objeto "Vanes Up-Down swing (1-swing,0-stop</li> <li>I quando o protocolo AC é selecionado "Fujitsu" e</li> <li>Esses objetos de comunicação são usados para</li> </ul>                                                                                                    | s palhetas está habilit<br>)" ou "Vanes Left-Rigl<br>o movimento Up-Dov<br>ler o status de oscila                                            | nt swing (1-sv<br>n das palhet<br>ção das palh                       | wing,0-stop)" é<br>tas ou movimer<br>etas do ar-cond                           | ito Esquerdo-D<br>licionado. | ireito das palhetas está ativado.                 |
| DTA <sup>,</sup>                  | 116A621)", "Toshiba" ou "Outro" e a oscilação da<br>O objeto "Vanes Up-Down swing (1-swing,0-stop<br>I quando o protocolo AC é selecionado "Fujitsu" e<br>Esses objetos de comunicação são usados para<br>Valor do telegrama: 0-stop/1-swing                                                                                                    | s palhetas está habilit<br>)" ou "Vanes Left-Rigl<br>o movimento Up-Dov<br>ler o status de oscila                                            | nt swing (1-sv<br>m das palhet<br>ção das palhe                      | wing,0-stop)" é<br>tas ou movimer<br>etas do ar-cond                           | ito Esquerdo-D<br>licionado. | ireito das palhetas está ativado.                 |
| (DTA <sup>,</sup><br>/isíve<br>22 | I16A621 )", "Toshiba" ou "Outro" e a oscilação da         O objeto "Vanes Up-Down swing (1-swing,0-stop         I quando o protocolo AC é selecionado "Fujitsu" e         Esses objetos de comunicação são usados para         Valor do telegrama: 0-stop/1-swing         Erro de comunicação                                                        | s palhetas está habilit<br>)" ou "Vanes Left-Rigi<br>o movimento Up-Dov<br>ler o status de oscila<br>CH1-AC 1 Estado                         | nt swing (1-sv<br>n das palhet<br>ção das palh                       | wing,0-stop)" é<br>tas ou movimer<br>etas do ar-cond<br><b>bit</b>             | ito Esquerdo-D<br>licionado. | ireito das palhetas está ativado.<br>1.005 alarme |
| DTA <sup>^</sup><br>isíve         | I16A621 )", "Toshiba" ou "Outro" e a oscilação da         O objeto "Vanes Up-Down swing (1-swing,0-stop         I quando o protocolo AC é selecionado "Fujitsu" e         Esses objetos de comunicação são usados para         Valor do telegrama: 0-stop/1-swing         Erro de comunicação         O objeto de comunicação é usado para ler o sta | s palhetas está habilit<br>)" ou "Vanes Left-Rigi<br>o movimento Up-Dov<br>ler o status de oscila<br>CH1-AC 1 Estado<br>tus de erro de comun | nt swing (1-sv<br>n das palhet<br>ção das palh<br>) 1<br>cação entre | wing,0-stop)" é<br>tas ou movimer<br>etas do ar-cond<br>bit<br>ar-condicionado | ito Esquerdo-D<br>licionado. | ireito das palhetas está ativado.<br>1.005 alarme |

Tabela 6.2.3 Objeto de comunicação "gateway VRV/VRF"

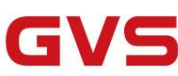

## 6.2.4. Objeto de comunicação "cortina"

| Num            | ber Name                                                 | Object Function                                   | Descri Group | Length           | C      | R | W      | Т | U   | Data Type                            | Priority       |
|----------------|----------------------------------------------------------|---------------------------------------------------|--------------|------------------|--------|---|--------|---|-----|--------------------------------------|----------------|
| ■2 2           | CH1-Curtain 1: Control                                   | Close/Open                                        |              | 1 bit            | C      | - | W      | - | -   | open/close                           | Low            |
| ∎‡ 3           | CH1-Curtain 1: Control                                   | Stop                                              |              | 1 bit            | С      | 1 | W      | 1 | -   | step                                 | Low            |
| ∎‡ 98          | CH1-Area 1: Central                                      | Up/Down                                           |              | 1 bit            | С      | - | W      | - | -   | up/down                              | Low            |
| ∎‡ 99          | CH1-Area 1: Central                                      | Stop/step                                         |              | 1 bit            | С      | - | W      | - | -   | step                                 | Low            |
| ■2 100         | CH1-Area 1: Central                                      | Curtain position (0100%)                          |              | 1 byte           | C      | - | W      | - | -   | percentage (0100                     | . Low          |
| ■2 101         | CH1-Area 1: Central                                      | Slat position (0100%)                             |              | 1 byte           | С      | 1 | W      | - | 2   | percentage (0100                     | Low            |
| ■2 130         | CH1-All: Central                                         | Up/Down                                           |              | 1 bit            | C      | - | W      | - | -   | up/down                              | Low            |
| ■2 131         | CH1-All: Central                                         | Stop/step                                         |              | 1 bit            | C      | - | W      | - | -   | step                                 | Low            |
| ■2 132         | CH1-All: Central                                         | Curtain position (0100%)                          |              | 1 byte           | С      | - | W      | - | -   | percentage (0100                     | Low            |
| 133            | CH1-All: Central                                         | Slat position (0100%)                             |              | 1 byte           | С      | 4 | W      | - | -   | percentage (0100                     | . Low          |
| ∎‡ 134         | CH1-Scene                                                | Scene/save                                        |              | 1 byte           | С      | - | W      | - | -   | scene control                        | Low            |
|                |                                                          | Passo/movimento da cortina                        | a            |                  |        |   |        |   |     |                                      |                |
| Num            | ber Name                                                 | Object Function                                   | Descri Group | Length           | с      | R | w      | т | U   | Data Type                            | Priority       |
| ∎‡ 2           | CH1-Curtain 1: Control                                   | Close/Open                                        | 1            | 1 bit            | C      | - | W      | - | -   | open/close                           | Low            |
| ∎23            | CH1-Curtain 1: Control                                   | Stop                                              |              | 1 bit            | С      | - | W      | - | -   | step                                 | Low            |
| ■ 2 4          | CH1-Curtain 1: Control                                   | Curtain position (0100%)                          |              | 1 byte           | C      | - | W      | - | -   | percentage (0100                     | Low            |
| ■26            | CH1-Curtain 1: Status                                    | Curtain position (0100%)                          |              | 1 byte           | C      | R | 2      | Т | -   | percentage (0100                     | Low            |
| ■2 98          | CH1-Area 1: Central                                      | Up/Down                                           |              | 1 bit            | C      | - | W      | - | -   | up/down                              | Low            |
| ■2 99          | CH1-Area 1: Central                                      | Stop/step                                         |              | 1 bit            | C      | - | W      | - | -   | step                                 | Low            |
| ■2 100         | CH1-Area 1: Central                                      | Curtain position (0100%)                          |              | 1 byte           | C      | - | W      | - | -   | percentage (0100                     | . Low          |
| ■2 101         | CH1-Area 1: Central                                      | Slat position (0100%)                             |              | 1 byte           | C      | - | W      | - | -   | percentage (0100                     | . Low          |
| 130            | CH1-All: Central                                         | Up/Down                                           |              | 1 bit            | C      | - | w      | - | -   | up/down                              | Low            |
| 131            | CH1-All: Central                                         | Stop/step                                         |              | 1 bit            | C      | - | W      | - | -   | step                                 | Low            |
| 132            | CH1-All: Central                                         | Curtain position (0.100%)                         |              | 1 byte           | C      | - | w      | - | -   | percentage (0.,100.                  | Low            |
| 133            | CH1-All: Central                                         | Slat position (0.,100%)                           |              | 1 byte           | C      | - | W      |   | -   | percentage (0.,100                   | Low            |
| <b>1</b> 34    | CH1-Scene                                                | Scene/save                                        |              | 1 byte           | C      | - | W      | - | -   | scene control                        | Low            |
|                |                                                          | Posição da cortina                                |              |                  |        |   |        |   |     |                                      |                |
| Num            | ber Name                                                 | Object Function                                   | Descri Group | Length           | C      | R | W      | Т | U   | Data Type                            | Priority       |
| ∎‡2            | CH1-Curtain 1: Control                                   | Up/Down                                           |              | 1 bit            | С      | - | W      | - | -   | up/down                              | Low            |
| ∎‡3            | CH1-Curtain 1: Control                                   | Stop/step                                         |              | 1 bit            | С      | - | W      | - | 4   | step                                 | Low            |
| ∎₹4            | CH1-Curtain 1: Control                                   | Curtain position (0100%)                          |              | 1 byte           | С      | - | W      | - | -   | percentage (0100                     | . Low          |
| ∎‡ 5           | CH1-Curtain 1: Control                                   | Slat position (0100%)                             |              | 1 byte           | С      | - | W      | - | -   | percentage (0100                     | . Low          |
|                | CH1-Curtain 1: Status                                    | Curtain position (0100%)                          |              | 1 byte           | С      | R | -      | т | -   | percentage (0100                     | . Low          |
| 27             | CH1-Curtain 1: Status                                    | Slat position (0100%)                             |              | 1 byte           | С      | R | 2      | Т | -   | percentage (0100                     | Low            |
| ■2 98          | CH1-Area 1: Central                                      | Up/Down                                           |              | 1 bit            | С      | - | W      | - | -   | up/down                              | Low            |
| ∎‡ 99          | CH1-Area 1: Central                                      | Stop/step                                         |              | 1 bit            | С      | - | W      | - | -   | step                                 | Low            |
| ■2 100         | CH1-Area 1: Central                                      | Curtain position (0100%)                          |              | 1 byte           | С      | - | W      | - | -   | percentage (0100                     | Low            |
| ■2 101         | CH1-Area 1: Central                                      | Slat position (0100%)                             |              | 1 byte           | С      |   | W      | - | 2   | percentage (0.100.                   | Low            |
| ■2 130         | CH1-All: Central                                         | Up/Down                                           |              | 1 bit            | С      | - | W      | - | -   | up/down                              | Low            |
| 1131           |                                                          | Stop/step                                         |              | 1 bit            | С      | 4 | W      | - | 2   | step                                 | Low            |
|                | CH1-All: Central                                         | Stop/step                                         |              |                  |        |   |        |   |     |                                      |                |
| 132            | CH1-All: Central<br>CH1-All: Central                     | Curtain position (0100%)                          |              | 1 byte           | С      | - | W      | - | - 1 | percentage (0100                     | Low            |
| ■ <b>2</b> 132 | CH1-All: Central<br>CH1-All: Central<br>CH1-All: Central | Curtain position (0100%)<br>Slat position (0100%) |              | 1 byte<br>1 byte | c<br>c | - | W<br>W | - | -   | percentage (0100<br>percentage (0100 | . Low<br>. Low |

Posição veneziana e veneziana

Fig.6.2.4 Objeto de comunicação "Curtain"

| NÃO. fu | inção de objeto | Nome                             | Dados | Marcar DF | т                  |
|---------|-----------------|----------------------------------|-------|-----------|--------------------|
|         |                 |                                  | Тіро  |           |                    |
| 2       | Fechado aberto  | CH1-{{Cortina 1}}: Controle 1bit |       | C, W      | 1.009 abrir/fechar |
| 3       | Parar           | CH1-{{Cortina 1}}: Controle 1bit |       | C, W      | 1.007 passo        |

Controle do motor: Abrir/Fechar/Parar. Visível ao selecionar "Curtain step/move", é adequado para abrir e

fechando as cortinas. A descrição do objeto é a seguinte:

Obj.2: O objeto de comunicação é utilizado para receber o telegrama de abertura/fechamento do barramento. Valor do telegrama:

1-Feche a cortina

0-Abra a cortina

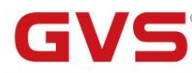

Obj.3: O objeto de comunicação é utilizado para receber um telegrama para interromper o movimento da cortina do

ônibus. Valor do telegrama:

1-Parar

O nome entre parênteses muda com o parâmetro "Descrição do dispositivo". Se a descrição estiver vazia, exibir

"...Cortina x..." por padrão.

| 2 | Fechado aberto             | CH1-{{Cortina 1}}: Controle 1bit  |        | C, W        | 1.009 abrir/fechar |
|---|----------------------------|-----------------------------------|--------|-------------|--------------------|
| 3 | Parar                      | CH1-{{Cortina 1}}: Controle 1bit  |        | C, W        | 1.007 passo        |
| 4 | Posição da cortina (0100%) | CH1-{{Cortina 1}}: Controle 1byte |        | C, W        | 5.001 porcentagem  |
| 6 | Posição da cortina (0100%) | CH1-{{Cortina 1}}: Status         | 1 byte | C,R,T 5,001 | porcentagem        |

Controle do motor: Abrir/Fechar/Parar/Posição. Visível ao selecionar "Posição da cortina", é adequado para persiana

sem ripa. A descrição do objeto é a seguinte:

Obj.2: O objeto de comunicação é utilizado para receber um valor de telegrama do barramento para controlar a abertura

/fechamento da persiana. Valor do telegrama:

1-Feche a cortina

0-Abra a cortina

Obj.3: O objeto de comunicação é utilizado para receber um telegrama para interromper o movimento da cortina do

ônibus. Valor do telegrama:

1-Parar

Obj.4: O objeto de comunicação é utilizado para receber um telegrama controlando a posição da cortina de

o ônibus. Valor do telegrama: 0..100%

Obj.6: O objeto de comunicação é utilizado para enviar um telegrama controlando a posição da cortina para o

ônibus. Valor do telegrama: 0..100%

| 2 | Cima baixo                 | CH1-{{Cortina 1}}: Controle 1bit  |        | C, W        | 1.008 para cima/para baixo |
|---|----------------------------|-----------------------------------|--------|-------------|----------------------------|
| 3 | Parar/passo                | CH1-{{Cortina 1}}: Controle 1bit  |        | C, W        | 1.007 passo                |
| 4 | Posição da cortina (0100%) | CH1-{{Cortina 1}}: Controle 1byte |        | C, W        | 5.001 porcentagem          |
| 5 | Posição do slat (0100%)    | CH1-{{Cortina 1}}: Controle 1byte |        | C, W        | 5.001 porcentagem          |
| 6 | Posição da cortina (0100%) | CH1-{{Cortina 1}}: Status         | 1 byte | C,R,T 5,001 | porcentagem                |
| 7 | Posição do slat (0100%)    | CH1-{{Cortina 1}}: Status         | 1 byte | C,R,T 5,001 | porcentagem                |

Controle do motor: Cima/Baixo/Parar/Posição. Visível ao selecionar "Posição veneziana e lâmina", é adequado

para veneziana com ripas. A descrição do objeto é a seguinte:

Obj.3: O objeto de comunicação é utilizado para receber um telegrama do ônibus para interromper o movimento da cortina ou ajuste o ângulo do slat. Valor do telegrama:

1-Stop/Slat adj. Abaixo

0-Stop/Slat adj. Acima

Obj.5: O objeto de comunicação é utilizado para receber um telegrama controlando a posição do ângulo do slat

de ônibus. Valor do telegrama: 0. 100%

Obj.7: O objeto de comunicação é utilizado para enviar um telegrama controlando a posição do ângulo do slat para o barramento. Valor do telegrama: 0. 100%

Obj.2ÿObj.4 e Obj.6 são iguais aos anteriores.

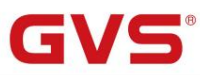

|                                                                                                    |                                                                                                    | 4                                                                                                    |                                                                                                    |                                                                                      |                                                                                                    |  |  |  |  |  |  |  |
|----------------------------------------------------------------------------------------------------|----------------------------------------------------------------------------------------------------|----------------------------------------------------------------------------------------------------|----------------------------------------------------------------------------------------------------|--------------------------------------------------------------------------------------|----------------------------------------------------------------------------------------------------|--|--|--|--|--|--|--|
| 98                                                                                                    | Cima baixo                                                                                                    | CH1-{{Área 1}}: Central                                                                                                    | 1 bit C, W                                                                                                    |                                                                                      | 1.008 para cima/para baixo                                                                                                    |  |  |  |  |  |  |  |
| 99                                                                                                    | Parar/passo                                                                                                    | CH1-{{Área 1}}: Central                                                                                                    | 1 bit C, W                                                                                                    |                                                                                      | 1.007 passo                                                                                                    |  |  |  |  |  |  |  |
| 100                                                                                                    | Posição da cortina (0100%)                                                                                                    | CH1-{{Área 1}}: Central                                                                                                    | 1 byte C,                                                                                                    | w                                                                                    | 5.001 porcentagem                                                                                                    |  |  |  |  |  |  |  |
| 101                                                                                                    | Posição do slat (0100%)                                                                                                    | CH1-{{Área 1}}: Central                                                                                                    | CH1-{{Área 1}}: Central 1 byte C, W 5.001 porcentagem                                                                             |                                                                                      |                                                                                                    |  |  |  |  |  |  |  |
| Co                                                                                                    | ontrole de área: Cima/Baixo/Parar/Posição. A                                                                                                    | descrição do objeto é a seguinte:                                                                                                    |                                                                                                    |                                                                                      |                                                                                                    |  |  |  |  |  |  |  |
| 0                                                                                                    | bj.98: O objeto de comunicação é utilizado pa                                                                                                    | ara receber um valor de telegrama do barr                                                                                                    | amento para                                                                                                    | controlar a abert                                                                    | ura                                                                                                    |  |  |  |  |  |  |  |
| /fechame                                                                                                    | nto da persiana. Valor do telegrama:                                                                                                    |                                                                                                    |                                                                                                    |                                                                                      |                                                                                                    |  |  |  |  |  |  |  |
|                                                                                                    | 1——Mover para baixo                                                                                                    |                                                                                                    |                                                                                                    |                                                                                      |                                                                                                    |  |  |  |  |  |  |  |
|                                                                                                    | 0——Move para cima                                                                                                    |                                                                                                    |                                                                                                    |                                                                                      |                                                                                                    |  |  |  |  |  |  |  |
| 0                                                                                                    | bj.99: O objeto de comunicação é utilizado pa                                                                                                    | ara receber um telegrama para interrompe                                                                                                    | er o movimen                                                                                                    | to da cortina do                                                                     |                                                                                                    |  |  |  |  |  |  |  |
| ônibus. V                                                                                                    | alor do telegrama:                                                                                                    |                                                                                                    |                                                                                                    |                                                                                      |                                                                                                    |  |  |  |  |  |  |  |
| 1——Parar                                                                                                    |                                                                                                    |                                                                                                    |                                                                                                    |                                                                                      |                                                                                                    |  |  |  |  |  |  |  |
| Obj.100: O objeto de comunicação é utilizado para enviar um telegrama controlando a posição da cortina para o                                                                                                    |                                                                                                    |                                                                                                    |                                                                                                    |                                                                                      |                                                                                                    |  |  |  |  |  |  |  |
| ônibus. V                                                                                                    | ônibus. Valor do telegrama: 0100%                                                                                                    |                                                                                                    |                                                                                                    |                                                                                      |                                                                                                    |  |  |  |  |  |  |  |
| 0                                                                                                    | Obj.101: O objeto de comunicação é utilizado para enviar um telegrama controlando a posição do ângulo do slat para                                                                                                    |                                                                                                    |                                                                                                    |                                                                                      |                                                                                                    |  |  |  |  |  |  |  |
| ônibus. V                                                                                                    | alor do telegrama: 0. 100%                                                                                                    |                                                                                                    |                                                                                                    |                                                                                      |                                                                                                    |  |  |  |  |  |  |  |
| 0                                                                                                    | nome entre parênteses muda com o parâme                                                                                                    | tro "Descrição (max 30char.)". Se a descr                                                                                                    | ição estiver v                                                                                                    | azia, exibe "Áre                                                                     | ea x" por padrão.                                                                                                    |  |  |  |  |  |  |  |
|                                                                                                    |                                                                                                    |                                                                                                    |                                                                                                    |                                                                                      |                                                                                                    |  |  |  |  |  |  |  |
| 130 Cima/Baixo CH1-Todos: Central 1 bit C W                                                                                                    |                                                                                                    |                                                                                                    |                                                                                                    |                                                                                      |                                                                                                    |  |  |  |  |  |  |  |
| 130 Cim                                                                                                    | a/Baixo                                                                                                    | CH1-Todos: Central                                                                                                    | 1 bit C,W                                                                                                    |                                                                                      | 1.008 para cima/para baixo                                                                                                    |  |  |  |  |  |  |  |
| 130 Cim<br>131                                                                                                    | a/Baixo<br>Parar/passo                                                                                                    | CH1-Todos: Central<br>CH1-Todos: Central                                                                                                    | 1 bit C,W<br>1 bit C,W                                                                                                    |                                                                                      | 1.008 para cima/para baixo 1.007 passo                                                                                                    |  |  |  |  |  |  |  |
| 130 Cim<br>131<br>132                                                                                                    | a/Baixo<br>Parar/passo<br>Posição da cortina (0100%)                                                                                                    | CH1-Todos: Central<br>CH1-Todos: Central<br>CH1-Todos: Central                                                                                                    | 1 bit C,W<br>1 bit C,W<br>1 byte C,                                                                                               | w                                                                                    | 1.008 para cima/para baixo         1.007 passo         5.001 porcentagem                                                                                                    |  |  |  |  |  |  |  |
| 130 Cim<br>131<br>132<br>133                                                                                                    | a/Baixo<br>Parar/passo<br>Posição da cortina (0100%)<br>Posição do slat (0100%)                                                                                                    | CH1-Todos: Central<br>CH1-Todos: Central<br>CH1-Todos: Central<br>CH1-Todos: Central                                                                                                    | 1 bit C,W<br>1 bit C,W<br>1 byte C,<br>1 byte C,                                                                                  | w                                                                                    | 1.008 para cima/para baixo         1.007 passo         5.001 porcentagem         5.001 porcentagem                                                                                                    |  |  |  |  |  |  |  |
| 130 Cim<br>131<br>132<br>133<br>Co                                                                                                    | a/Baixo<br>Parar/passo<br>Posição da cortina (0100%)<br>Posição do slat (0100%)<br>ontrole de transmissão: Cima/Baixo/Parar/Po                                                                                                    | CH1-Todos: Central<br>CH1-Todos: Central<br>CH1-Todos: Central<br>CH1-Todos: Central<br>sição. A descrição do objeto é a seguinte:                                                                                                    | 1 bit C,W<br>1 bit C,W<br>1 byte C,<br>1 byte C,                                                                                  | w                                                                                    | 1.008 para cima/para baixo         1.007 passo         5.001 porcentagem         5.001 porcentagem                                                                                                    |  |  |  |  |  |  |  |
| 130 Cim<br>131<br>132<br>133<br>Co                                                                                                    | a/Baixo<br>Parar/passo<br>Posição da cortina (0100%)<br>Posição do slat (0100%)<br>pontrole de transmissão: Cima/Baixo/Parar/Po<br>bj.130: O objeto de comunicação é utilizado p                                                                                                    | CH1-Todos: Central<br>CH1-Todos: Central<br>CH1-Todos: Central<br>CH1-Todos: Central<br>CH1-Todos: Central<br>sição. A descrição do objeto é a seguinte:<br>para receber um valor de telegrama do ba                                                                                                    | 1 bit C,W<br>1 bit C,W<br>1 byte C,<br>1 byte C,<br>rramento par                                                                  | w<br>w<br>a controlar a abe                                                          | 1.008 para cima/para baixo       1.007 passo       5.001 porcentagem       5.001 porcentagem                                                                                                    |  |  |  |  |  |  |  |
| 130 Cim           131           132           133           Co           Ol           /fechame                                                                                                    | a/Baixo<br>Parar/passo<br>Posição da cortina (0100%)<br>Posição do slat (0100%)<br>pontrole de transmissão: Cima/Baixo/Parar/Po<br>bj.130: O objeto de comunicação é utilizado p<br>nto da persiana. Valor do telegrama:                                                                                                    | CH1-Todos: Central<br>CH1-Todos: Central<br>CH1-Todos: Central<br>CH1-Todos: Central<br>sição. A descrição do objeto é a seguinte:<br>para receber um valor de telegrama do ba                                                                                                    | 1 bit C,W<br>1 bit C,W<br>1 byte C,<br>1 byte C,<br>rramento par                                                                  | W<br>W<br>a controlar a abe                                                          | 1.008 para cima/para baixo         1.007 passo         5.001 porcentagem         5.001 porcentagem                                                                                                    |  |  |  |  |  |  |  |
| 130 Cim           131           132           133           Co           OI           /fechame                                                                                                    | a/Baixo<br>Parar/passo<br>Posição da cortina (0100%)<br>Posição do slat (0100%)<br>pontrole de transmissão: Cima/Baixo/Parar/Po<br>bj.130: O objeto de comunicação é utilizado p<br>nto da persiana. Valor do telegrama:<br>1—Mover para baixo                                                                                                    | CH1-Todos: Central<br>CH1-Todos: Central<br>CH1-Todos: Central<br>CH1-Todos: Central<br>CH1-Todos: Central<br>sição. A descrição do objeto é a seguinte:<br>para receber um valor de telegrama do ba                                                                                                    | 1 bit C,W<br>1 bit C,W<br>1 byte C,<br>1 byte C,<br>rramento par                                                                  | W<br>W<br>a controlar a abe                                                          | 1.008 para cima/para baixo         1.007 passo         5.001 porcentagem         5.001 porcentagem                                                                                                    |  |  |  |  |  |  |  |
| 130 Cim           131           132           133           Cc           OI           /fechame                                                                                                    | a/Baixo Parar/passo Posição da cortina (0100%) Posição do slat (0100%) ontrole de transmissão: Cima/Baixo/Parar/Po bj.130: O objeto de comunicação é utilizado p nto da persiana. Valor do telegrama: 1—Mover para baixo 0—Move para cima                                                                                                    | CH1-Todos: Central<br>CH1-Todos: Central<br>CH1-Todos: Central<br>CH1-Todos: Central<br>sição. A descrição do objeto é a seguinte:<br>para receber um valor de telegrama do ba                                                                                                    | 1 bit C,W<br>1 bit C,W<br>1 byte C,<br>1 byte C,<br>rramento par                                                                  | W<br>W<br>a controlar a abe                                                          | 1.008 para cima/para baixo       1.007 passo       5.001 porcentagem       5.001 porcentagem                                                                                                    |  |  |  |  |  |  |  |
| 130 Cim           131           132           133           Cc           OI           /fechame                                                                                                    | a/Baixo Parar/passo Posição da cortina (0100%) Posição do slat (0100%) ontrole de transmissão: Cima/Baixo/Parar/Po bj.130: O objeto de comunicação é utilizado p nto da persiana. Valor do telegrama: 1Mover para baixo 0Move para cima bj.131: O objeto de comunicação é utilizado p                                                                                                    | CH1-Todos: Central<br>CH1-Todos: Central<br>CH1-Todos: Central<br>CH1-Todos: Central<br>sição. A descrição do objeto é a seguinte:<br>para receber um valor de telegrama do ba                                                                                                    | 1 bit C,W<br>1 bit C,W<br>1 byte C,<br>1 byte C,<br>rramento par                                                                  | W<br>W<br>a controlar a abe                                                          | 1.008 para cima/para baixo         1.007 passo         5.001 porcentagem         5.001 porcentagem                                                                                                    |  |  |  |  |  |  |  |
| 130 Cim           131           132           133           Cc           OI           /fechame           OI           o ônibus.                                                                                                    | a/Baixo Parar/passo Posição da cortina (0100%) Posição do slat (0100%) Dontrole de transmissão: Cima/Baixo/Parar/Po bj.130: O objeto de comunicação é utilizado p nto da persiana. Valor do telegrama: 1—Mover para baixo 0—Move para cima bj.131: O objeto de comunicação é utilizado p Valor do telegrama:                                                                                                    | CH1-Todos: Central<br>CH1-Todos: Central<br>CH1-Todos: Central<br>CH1-Todos: Central<br>sição. A descrição do objeto é a seguinte:<br>bara receber um valor de telegrama do ba                                                                                                    | 1 bit C,W<br>1 bit C,W<br>1 byte C,<br>1 byte C,<br>rramento par                                                                  | W<br>W<br>a controlar a abe                                                          | 1.008 para cima/para baixo       1.007 passo       5.001 porcentagem                                                                                                    |  |  |  |  |  |  |  |
| 130 Cim           131           132           133           Cc           OI           /fechame           OI           o ônibus.                                                                                                    | a/Baixo Parar/passo Posição da cortina (0100%) Posição do slat (0100%) ontrole de transmissão: Cima/Baixo/Parar/Po bj.130: O objeto de comunicação é utilizado p nto da persiana. Valor do telegrama: 1—Mover para baixo 0—Move para cima bj.131: O objeto de comunicação é utilizado p Valor do telegrama: 1—Parar                                                                                                    | CH1-Todos: Central<br>CH1-Todos: Central<br>CH1-Todos: Central<br>CH1-Todos: Central<br>sição. A descrição do objeto é a seguinte:<br>para receber um valor de telegrama do ba                                                                                                    | 1 bit C,W<br>1 bit C,W<br>1 byte C,<br>1 byte C,<br>rramento par                                                                  | W<br>W<br>a controlar a abe                                                          | 1.008 para cima/para baixo       1.007 passo       5.001 porcentagem       5.001 porcentagem                                                                                                    |  |  |  |  |  |  |  |
| 130 Cim           131           132           133           Cc           OI           /fechame           OI           o ônibus.                                                                                                    | a/Baixo Parar/passo Posição da cortina (0100%) Posição do slat (0100%) Dontrole de transmissão: Cima/Baixo/Parar/Po bj.130: O objeto de comunicação é utilizado p nto da persiana. Valor do telegrama: 1—Mover para baixo 0—Move para cima bj.131: O objeto de comunicação é utilizado p Valor do telegrama: 1—Parar bj.132: O objeto de comunicação é utilizado p                                                                                                    | CH1-Todos: Central<br>CH1-Todos: Central<br>CH1-Todos: Central<br>CH1-Todos: Central<br>CH1-Todos: Central<br>sição. A descrição do objeto é a seguinte:<br>bara receber um valor de telegrama do ba                                                                                                    | 1 bit C,W<br>1 bit C,W<br>1 byte C,<br>1 byte C,<br>rramento par                                                                  | W<br>W<br>a controlar a abe<br>nto da cortina de                                     | 1.008 para cima/para baixo       1.007 passo       5.001 porcentagem                                                                                                    |  |  |  |  |  |  |  |
| 130 Cim<br>131<br>132<br>133<br>Cc<br>Ol<br>/fechame<br>Ol<br>o ônibus.<br>Ol<br>ônibus. V                                                                                                    | a/Baixo Parar/passo Posição da cortina (0100%) Posição do slat (0100%) ontrole de transmissão: Cima/Baixo/Parar/Po bj.130: O objeto de comunicação é utilizado p nto da persiana. Valor do telegrama: 1—Mover para baixo 0—Move para cima bj.131: O objeto de comunicação é utilizado p Valor do telegrama: 1—Parar bj.132: O objeto de comunicação é utilizado p alor do telegrama: 0100%                                                                                   | CH1-Todos: Central         CH1-Todos: Central         CH1-Todos: Central         CH1-Todos: Central         sição. A descrição do objeto é a seguinte:         para receber um valor de telegrama do ba         para receber um telegrama para interromp         para enviar um telegrama controlando a portionardo a portionardo de telegrama controlando a portionardo de telegrama controlando a portionardo de telegrama controlando a portionardo de telegrama controlando a portionardo de telegrama controlando a portionardo de telegrama controlando de telegrama controlando de telegrama con | 1 bit C,W<br>1 bit C,W<br>1 byte C,<br>1 byte C,<br>rramento par                                                                  | W<br>W<br>a controlar a abe<br>nto da cortina de<br>tina para o                      | 1.008 para cima/para baixo       1.007 passo       5.001 porcentagem       5.001 porcentagem                                                                                                    |  |  |  |  |  |  |  |
| 130 Cim<br>131<br>132<br>133<br>Cc<br>Ol<br>/fechame<br>Ol<br>o ônibus.<br>Ol<br>ônibus. V                                                                                                    | a/Baixo Parar/passo Posição da cortina (0100%) Posição do slat (0100%) Dontrole de transmissão: Cima/Baixo/Parar/Po bj.130: O objeto de comunicação é utilizado p nto da persiana. Valor do telegrama: 1—Mover para baixo 0—Move para cima bj.131: O objeto de comunicação é utilizado p Valor do telegrama: 1—Parar bj.132: O objeto de comunicação é utilizado p alor do telegrama: 0100% bj.133: O objeto de comunicação é usado par                                      | CH1-Todos: Central         CH1-Todos: Central         CH1-Todos: Central         CH1-Todos: Central         Sição. A descrição do objeto é a seguinte:         bara receber um valor de telegrama do ba         bara receber um telegrama para interromp         bara enviar um telegrama controlando a pos                                                                                                    | 1 bit C,W<br>1 bit C,W<br>1 byte C,<br>1 byte C,<br>rramento par                                                                  | W<br>W<br>a controlar a abe<br>nto da cortina de<br>tina para o<br>lo da lâmina para | 1.008 para cima/para baixo       1.007 passo       5.001 porcentagem                                                                                                    |  |  |  |  |  |  |  |
| 130 Cim<br>131<br>132<br>133<br>Cc<br>Ol<br>/fechame<br>Ol<br>o ônibus.<br>V<br>ônibus. V<br>Ol<br>ônibus. V                                                                                                    | a/Baixo Parar/passo Posição da cortina (0100%) Posição do slat (0100%) ontrole de transmissão: Cima/Baixo/Parar/Po bj.130: O objeto de comunicação é utilizado p nto da persiana. Valor do telegrama: 1—Mover para baixo 0—Move para cima bj.131: O objeto de comunicação é utilizado p Valor do telegrama: 1—Parar bj.132: O objeto de comunicação é utilizado p alor do telegrama: 0100% bj.133: O objeto de comunicação é usado par alor do telegrama: 0100%              | CH1-Todos: Central<br>CH1-Todos: Central<br>CH1-Todos: Central<br>CH1-Todos: Central<br>sição. A descrição do objeto é a seguinte<br>para receber um valor de telegrama do ba<br>para receber um telegrama para interromp<br>para enviar um telegrama controlando a pos                                                                                                    | 1 bit C,W<br>1 bit C,W<br>1 byte C,<br>1 byte C,<br>rramento par<br>per o movimento<br>participation da cor<br>ição do ângu       | W<br>W<br>a controlar a abe<br>nto da cortina de<br>tina para o<br>lo da lâmina para | 1.008 para cima/para baixo         1.007 passo         5.001 porcentagem         5.001 porcentagem                                                                                                    |  |  |  |  |  |  |  |
| 130 Cim           131           132           133           Cc           OI           /fechame           OI           o ônibus.           OI           ônibus.           OI           ônibus.           OI           ônibus.           OI           ônibus.           OI | a/Baixo Parar/passo Posição da cortina (0100%) Posição do slat (0100%) Dontrole de transmissão: Cima/Baixo/Parar/Po bj.130: O objeto de comunicação é utilizado p nto da persiana. Valor do telegrama: 1—Mover para baixo 0—Move para cima bj.131: O objeto de comunicação é utilizado p Valor do telegrama: 1—Parar bj.132: O objeto de comunicação é utilizado p alor do telegrama: 0100% bj.133: O objeto de comunicação é usado par alor do telegrama: 0100% Cena/salvar | CH1-Todos: Central<br>CH1-Todos: Central<br>CH1-Todos: Central<br>CH1-Todos: Central<br>CH1-Todos: Central<br>sição. A descrição do objeto é a seguinte:<br>para receber um valor de telegrama do ba<br>para receber um telegrama para interromp<br>para enviar um telegrama controlando a pos<br>cH1-Cena                                                                                                    | 1 bit C,W<br>1 bit C,W<br>1 byte C,<br>1 byte C,<br>rramento par<br>per o movimento<br>osição da cor<br>ição do ângu<br>1 byte C, | W<br>W<br>a controlar a abe<br>nto da cortina de<br>tina para o<br>lo da lâmina para | 1.008 para cima/para baixo         1.007 passo         5.001 porcentagem         1.007 passo         1.007 passo         1.007 passo         1.001 porcentagem         rtura         1.001 controle de cena |  |  |  |  |  |  |  |

Tabela 6.2.4 Objeto de comunicação "Curtain"

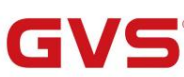

## 6.2.5. Objeto de comunicação "Áudio"

| Num            | ber * Name                                            | Object Funct                     | ion                                 | Description                        | Group Address             | Length   | С        | R           | w     | Т            | U Data Type             | Priority |
|----------------|-------------------------------------------------------|----------------------------------|-------------------------------------|------------------------------------|---------------------------|----------|----------|-------------|-------|--------------|-------------------------|----------|
| ■2 2           | CH1-Audio 1: Control                                  | Power on/off                     |                                     |                                    |                           | 1 bit    | С        | -           | W     | - L          | U switch                | Low      |
| ∎‡ 3           | CH1-Audio 1: Control                                  | Play=1/Pause=                    | 0                                   |                                    |                           | 1 bit    | C        | -           | W     | - L          | U start/stop            | Low      |
| ∎₹ 4           | CH1-Audio 1: Control                                  | Next track=1/P                   | revious track=0                     |                                    |                           | 1 bit    | С        | -           | W     |              | - step                  | Low      |
| ₩₹ 5           | CH1-Audio 1: Control                                  | Mute                             |                                     |                                    |                           | 1 bit    | C        | -           | W     | - L          | U enable                | Low      |
| ■₹ 6           | CH1-Audio 1: Control                                  | Volume+=1/Vo                     | olume-=0                            |                                    |                           | 1 bit    | С        | -           | W     |              | - step                  | Low      |
| <b>₩2</b>  7   | CH1-Audio 1: Control                                  | Absolute volur                   | ne                                  |                                    |                           | 1 byte   | C        | 5           | W     | - L          | U percentage (0100%)    | Low      |
| <b>7</b> 8     | CH1-Audio 1: Control                                  | Play mode                        |                                     |                                    |                           | 1 byte   | C        | -           | W     | - L          | U counter pulses (0255) | Low      |
| <b>₽2</b>  9   | CH1-Audio 1: Status                                   | Power on/off                     |                                     |                                    |                           | 1 bit    | C        | R           | - 0   | Γ -          | - switch                | Low      |
| = <b>4</b>  10 | CH1-Audio 1: Status                                   | Play=1/Pause=                    | 0                                   |                                    |                           | 1 bit    | C        | R           | -     | -<br>T       | - start/stop            | Low      |
| -+[1]<br>-+[10 | CHI-Audio I: Status                                   | Mute                             |                                     |                                    |                           | I bit    | C        | R           | -     |              | - enable                | Low      |
| + 12           | CHI-Audio 1: Status                                   | Absolute volur                   | ne                                  |                                    |                           | 1 byte   | c        | R D         | -     | і -<br>т     | - percentage (0100%)    | Low      |
| -+ 12          | CHI-AUGIO I, Status                                   | riay mode                        |                                     |                                    |                           | TDyte    | ~        | N           | -0    |              | - counter puises (0255) | LOW      |
|                | 1                                                     |                                  | Fig.6.2.5 Objeto                    | de comunicação                     | "Áudio"                   |          |          |             |       |              |                         |          |
| NÃO f          | uncão de obieto                                       |                                  | Nome                                |                                    | Sinalizad                 | or de ti | nn       | de          | dad   |              | DPT                     |          |
| 10.10.1        |                                                       |                                  |                                     |                                    |                           |          |          | <u>uc</u>   |       | 1            |                         |          |
| 2              | Ligar/desligar                                        |                                  | CH1-{{Áudio 1}}                     | : Controle 1 bit                   |                           |          | Int      | erru        | ipto  | r C,         | W,U 1.001               |          |
| (<br>bus, pa   | D objeto de comunicação<br>ara controlar a potência o | o é usado para<br>do módulo de n | receber o telegi<br>núsica de fundo | rama de contro<br>. Valor do teleç | le de ativação/<br> rama: | desativ  | /aç      | ão          | da    | mús          | sica de fundo do        |          |
|                | 1——Ligado                                             |                                  |                                     |                                    |                           |          |          |             |       |              |                         |          |
|                | 0Desligado                                            |                                  |                                     |                                    |                           |          |          |             |       |              |                         |          |
|                | 0Desligado                                            |                                  |                                     |                                    |                           |          |          |             |       |              |                         |          |
| (              | O nome entre parênteses                               | s muda com o j                   | parâmetro "Deso                     | crição (max 30                     | char.)". Se a d           | escriçã  | io e     | esti        | ver   | vaz          | zia,                    |          |
| exibir "       | Audio x" por padrão.                                  |                                  |                                     |                                    |                           |          |          |             |       |              |                         |          |
| 3              | Reproduzir=1/Pausar=0                                 |                                  | CH1-{{Áudio 1}}                     | : Controle 1 bit                   |                           |          | С,\      | N,U         | 1.0   | 1 <b>0</b> p | partida/parada          |          |
|                |                                                       |                                  |                                     |                                    |                           |          | <i>c</i> |             |       |              |                         |          |
| ,              | objeto de comunicação                                 | o e usado para                   | reproduzii/para                     | r a musica no i                    | noquio de mus             | lica de  | lur      | 100         | . Va  |              | do telegrama:           |          |
|                | 1——Tocar música                                       | a                                |                                     |                                    |                           |          |          |             |       |              |                         |          |
|                |                                                       |                                  |                                     |                                    |                           |          |          |             |       |              |                         |          |
|                | 0—Pausar a reprod                                     | lução da música                  |                                     |                                    |                           |          |          |             |       |              |                         |          |
| 4              | Próxima faixa=1/Faixa a                               | nterior=0 CH1-{{                 | Áudio 1}}: Contro                   | le 1 bit                           |                           |          | C,       | W 1         | ,007  | 7 pa         | ISSO                    |          |
|                | ) obieto de comunicação                               |                                  |                                     | ducão do músi                      |                           | يا مو ا  |          |             | £     |              |                         |          |
| ,              |                                                       | o e usado para                   | allemar a repro                     |                                    |                           | ue mus   | ICe      | i ue        | ; iui | luo          | para u                  |          |
| música         | anterior/a próxima mús                                | ica. Valor do te                 | legrama:                            |                                    |                           |          |          |             |       |              |                         |          |
|                | 1Tocar a próxi                                        | ima música                       |                                     |                                    |                           |          |          |             |       |              |                         |          |
|                |                                                       | ina musica                       |                                     |                                    |                           |          |          |             |       |              |                         |          |
|                | 0Reproduzir a                                         | música anterio                   | or                                  |                                    |                           |          |          |             |       |              |                         |          |
| 5              | Mudo                                                  |                                  | CH1-{{Áudio 1}}                     | : Controle 1 bit                   | 2.0                       |          | C,\      | <i>N</i> ,U | 1.0   | 03 a         | ativar                  |          |
| 6              | Volume+=1/Volume-=0                                   |                                  | CH1-{{Áudio 1}}                     | : Controle 1 bit                   |                           |          | C,       | W 1         | ,007  | 7 pa         | ISSO                    |          |
| (              | Juando 1 bit, suporto oiu                             | iste de volume                   | e função mudo                       | A descrição d                      | o objeto é a co           | auinte:  |          |             |       |              |                         |          |
|                |                                                       |                                  | e lunçao muuo.                      | A descrição d                      |                           | guinte.  |          |             |       |              |                         |          |
| (              | Dbj.5: O objeto de comu                               | nicação é utiliza                | ado para recebe                     | er um valor de f                   | elegrama do b             | arrame   | nto      | o pa        | ara   | con          | ntrolar o mudo. Tele    | grama    |
| valor:         |                                                       |                                  |                                     |                                    |                           |          |          |             |       |              |                         |          |
|                | 1Mudo                                                 |                                  |                                     |                                    |                           |          |          |             |       |              |                         |          |
|                | 0——Sair mudo                                          |                                  |                                     |                                    |                           |          |          |             |       |              |                         |          |
|                | )hi 6: 0 objeto de comu                               | nicação é utiliz                 | ado nara aiustor                    | . o volume do r                    | nódulo de mús             | ica am   | hie      | nte         | Т     | مامم         | Irama                   |          |
|                |                                                       | nicação e utiliza                | udo para ajustal                    |                                    |                           | iva ann  | 016      |             |       | Jey          | jiana                   |          |
| valor:         |                                                       |                                  |                                     |                                    |                           |          |          |             |       |              |                         |          |
|                | 1-Aumentar o v                                        | /olume                           |                                     |                                    |                           |          |          |             |       |              |                         |          |
|                |                                                       | lumo                             |                                     |                                    |                           |          |          |             |       |              |                         |          |
|                | uDiminuir o Vo                                        | nume                             |                                     |                                    |                           |          |          |             |       |              |                         |          |

## K-BUS ® KNX/EIB KNX Gateway para RS485/RS232

| 7                                                                                                    | Volume absoluto                                         | CH1-{{Áudio 1}}: Controle | 1 byte | C,W,U      | 5.001 porcentagem     |  |
|----------------------------------------------------------------------------------------------------|---------------------------------------------------------|---------------------------|--------|------------|-----------------------|--|
|                                                                                                    |                                                         |                           |        |            | 5,004 porcentagem     |  |
| Quando 1 byte, suporta apenas ajuste de volume. A descrição do objeto é a seguinte:                                           |                                                         |                           |        |            |                       |  |
| Obj.6: O objeto de comunicação é utilizado para ajustar o volume do módulo de música ambiente. o alcance                      |                                                         |                           |        |            |                       |  |
| de valor é determinado pelo tipo de dado selecionado: 0100 / 0255                                                             |                                                         |                           |        |            |                       |  |
| 8                                                                                                    | modo de reprodução                                      | CH1-{{Áudio 1}}: Controle | 1 byte | C,W,U 5.0  | 10 pulsos do contador |  |
| O objeto de comunicação é usado para receber o telegrama de controle do modo de reprodução da música de fundo                 |                                                         |                           |        |            |                       |  |
| de ônibus. Telegrama de modo diferente predefinido por parâmetro.                                                             |                                                         |                           |        |            |                       |  |
| 9                                                                                                    | Ligar/desligar                                          | CH1-{{Audio 1}}: Status   | 1 bit  | C,R,T      | 1.001 interruptor     |  |
| O objeto de comunicação é usado para enviar o telegrama de status on/off da música de fundo para o barramento.                |                                                         |                           |        |            |                       |  |
| Valor do telegrama:                                                                                                    |                                                         |                           |        |            |                       |  |
| 1Ligado                                                                                                    |                                                         |                           |        |            |                       |  |
| 0Desligado                                                                                                    |                                                         |                           |        |            |                       |  |
| 10                                                                                                    | Reproduzir=1/Pausar=0                                   | CH1-{{Audio 1}}: Status   | 1 bit  | C,R,T      | 1.010 partida/parada  |  |
| O objeto de comunicação é usado para enviar o telegrama de status de reprodução da música de fundo para o barramento.         |                                                         |                           |        |            |                       |  |
| Valor do telegrama:                                                                                                    |                                                         |                           |        |            |                       |  |
| 1——Tocar música                                                                                                    |                                                         |                           |        |            |                       |  |
| 0——Pausar a reprodução da música                                                                                              |                                                         |                           |        |            |                       |  |
| 11                                                                                                    | Mudo                                                    | CH1-{{Audio 1}}: Status   | 1 bit  | C,R,T      | 1.003 ativar          |  |
| Quando 1 bit, este objeto de comunicação é usado para enviar o status mute para o barramento. Valor do telegrama:             |                                                         |                           |        |            |                       |  |
| 1Mudo                                                                                                    |                                                         |                           |        |            |                       |  |
| 0——Sair mudo                                                                                                    |                                                         |                           |        |            |                       |  |
| 12                                                                                                    | Volume absoluto                                         | CH1-{{Audio 1}}: Status   | 1 byte | C,R,T      | 5.001 porcentagem     |  |
|                                                                                                    |                                                         |                           |        |            | 5,004 porcentagem     |  |
| Quando 1byte, este objeto de comunicação é usado para enviar o status do volume para o barramento de música de fundo.         |                                                         |                           |        |            |                       |  |
| A faixa de valor é determinada pelo tipo de dado selecionado: 0100 / 0255                                                     |                                                         |                           |        |            |                       |  |
| 13                                                                                                    | modo de reprodução                                      | CH1-{{Audio 1}}: Status   | 1 byte | C,R,T 5.01 | 0 pulsos do contador  |  |
| O objeto de comunicação é usado para enviar o telegrama de status do modo de reprodução da música de fundo para o barramento. |                                                         |                           |        |            |                       |  |
| Telegrar                                                                                                    | Telegrama de modo diferente predefinido por parâmetros. |                           |        |            |                       |  |

Tabela 6.2.5 Objeto de comunicação "Áudio"